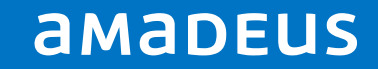

## Next Generation Containerized Application Platform

From a collection of servers to the cloud

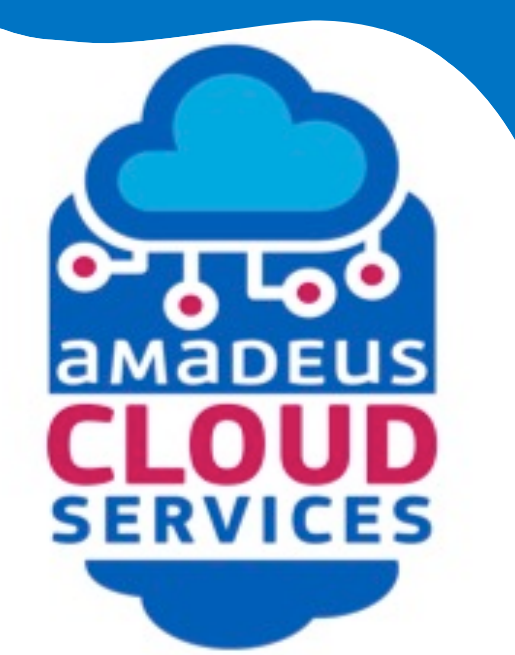

Polo-Francois Poli Cloud & Application Services Server Management

## **Cattle vs Pets**

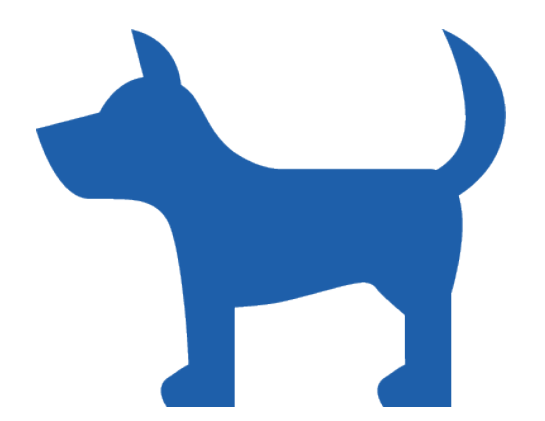

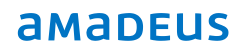

Page 2

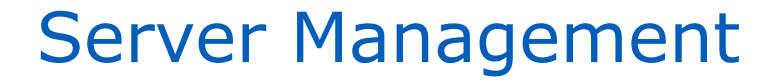

# Decouple **what** should run from **where** it should run

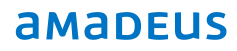

### Automation

Application centric deployment

\_Deploy the application **as a whole** With **all** its dependencies

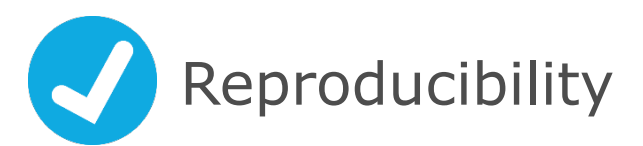

Technology agnostic

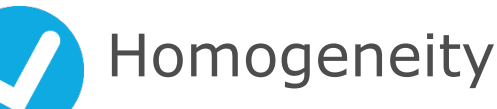

Simplify operations

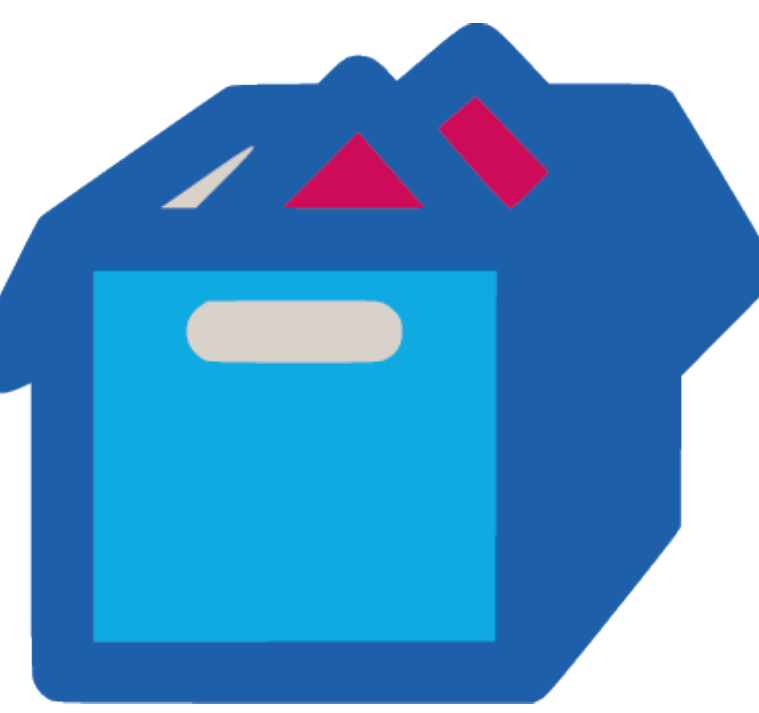

## Automation

Instances anywhere

#### Manage a cluster **as a whole**

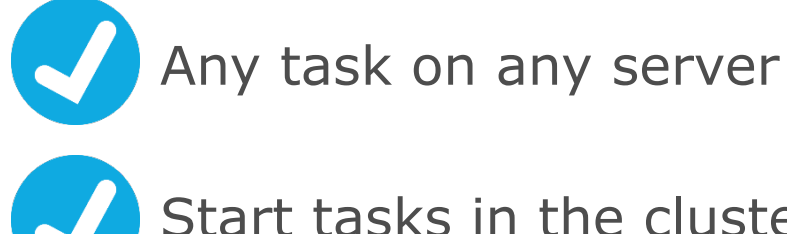

Start tasks in the cluster

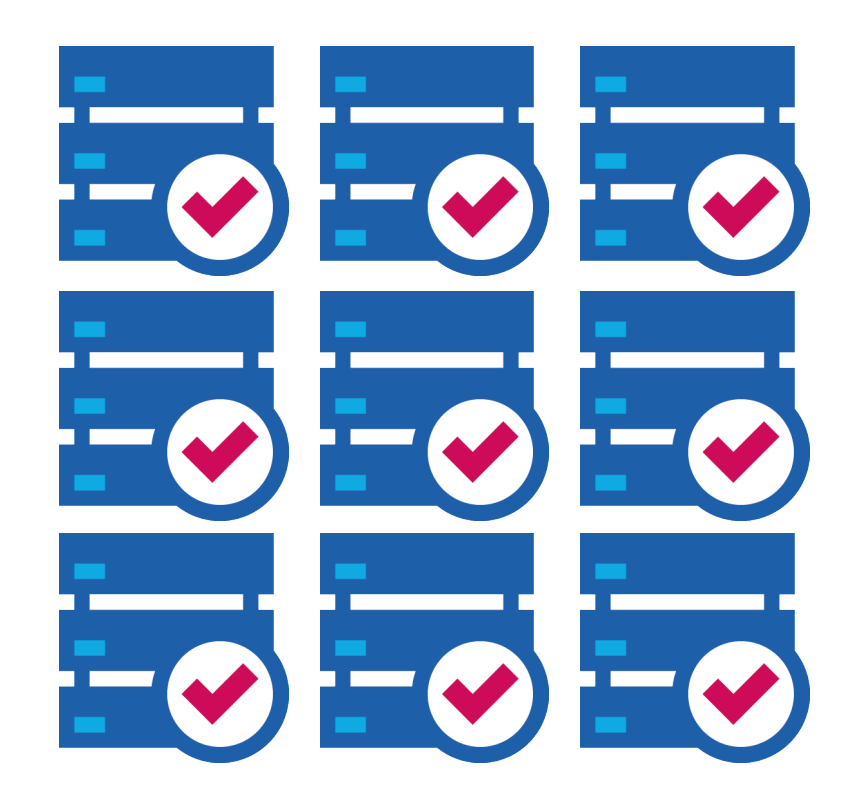

#### Let the system manage machines and assign tasks to machine automatically

## **Technological Stack**

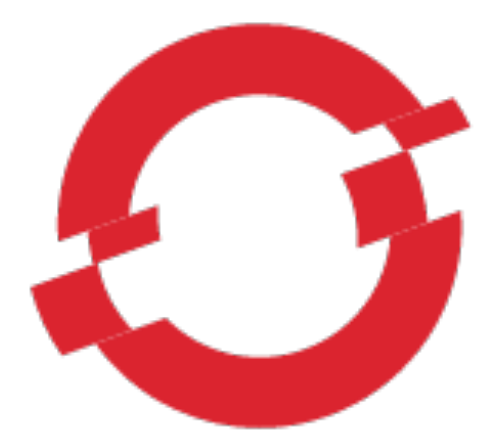

## OPENSHIFT

|--|--|--|

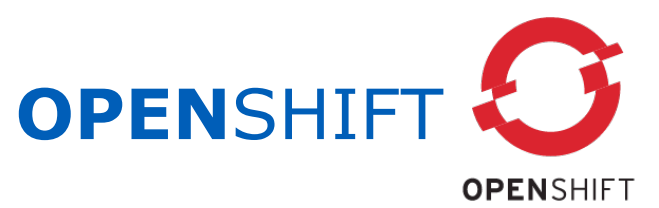

#### **Open-Source**

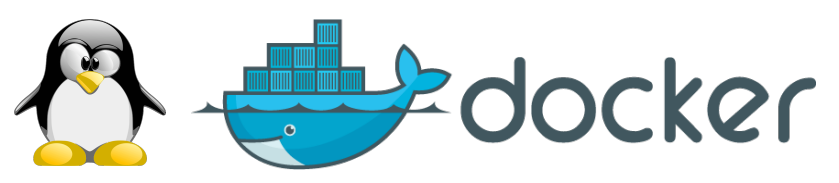

- Linux container technology
- Container image format

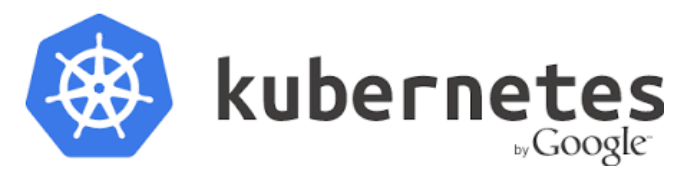

- Orchestration of Docker containers
- Cluster management

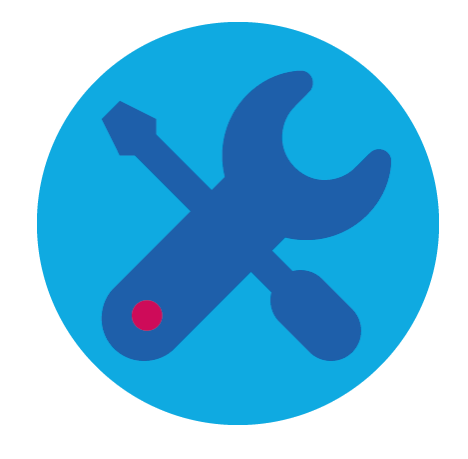

## Linux Containers

#### Kernel features only

#### **\_cgroups** (Control Groups)

- Limit, account isolate resource usage
- CPU, Memory, Disk I/O, Network
- Think `ulimit' for group of processes

#### Kernel namespaces

- pid (processes)
- net (network interfaces, routing...)
- ipc (System V IPC)
- mnt (mount points, filesystems)
- uts (hostname)
- user (UIDs)

© 2014 Amadeus IT Group SA

#### Image Format

- Kernel front-end
- Docker daemon & client
- Easily create containers
- **Container Images**
- Present a filesystem to the container
- Build, version, deploy images

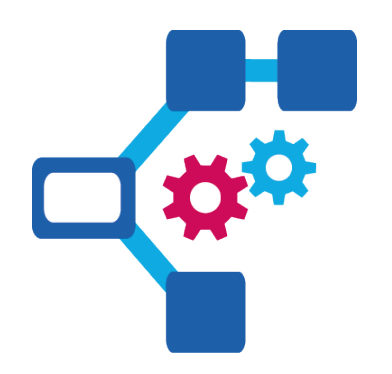

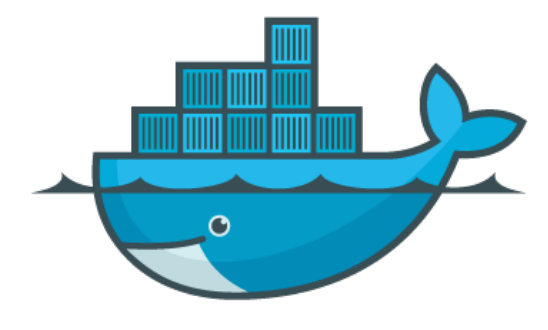

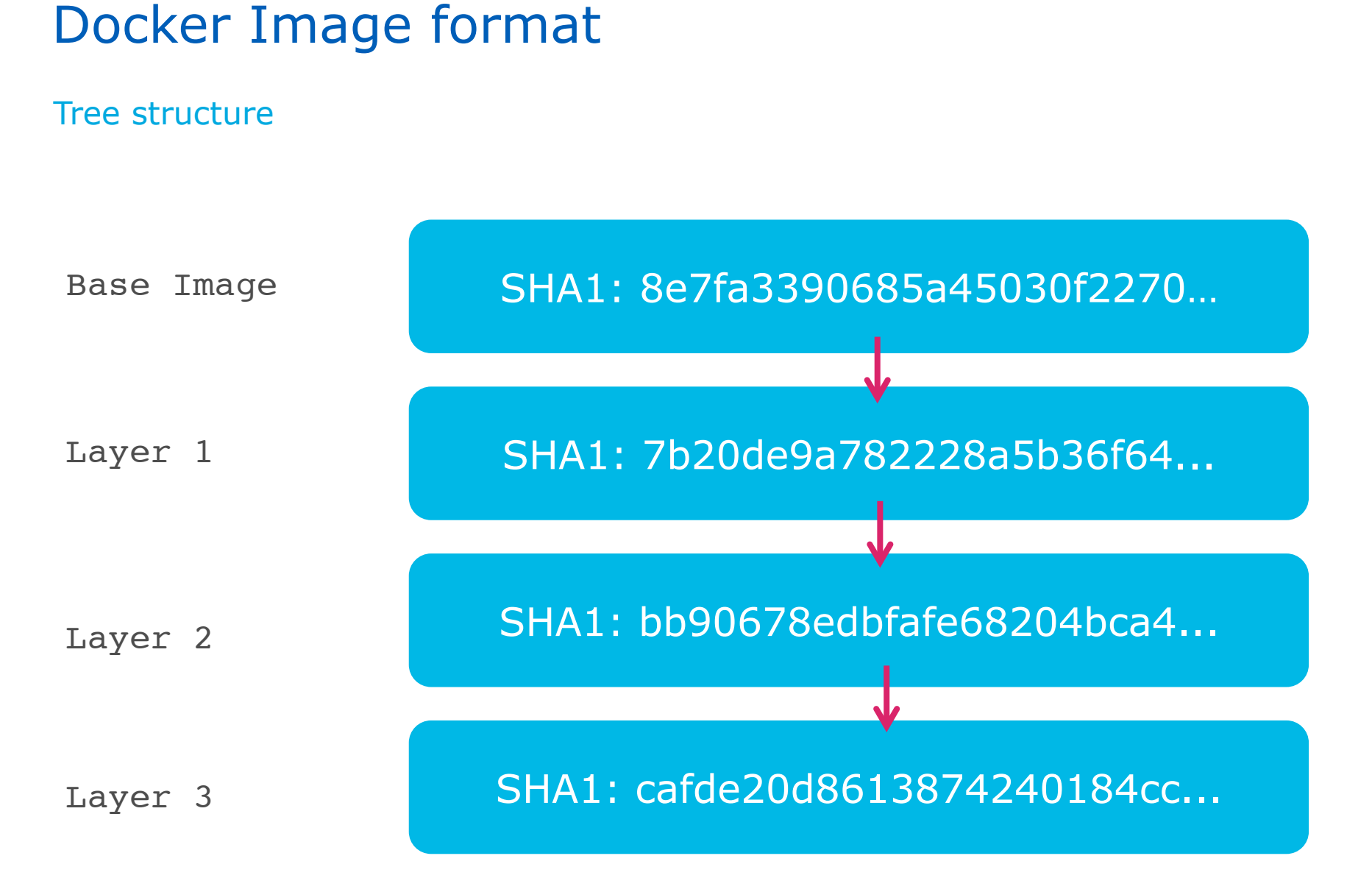

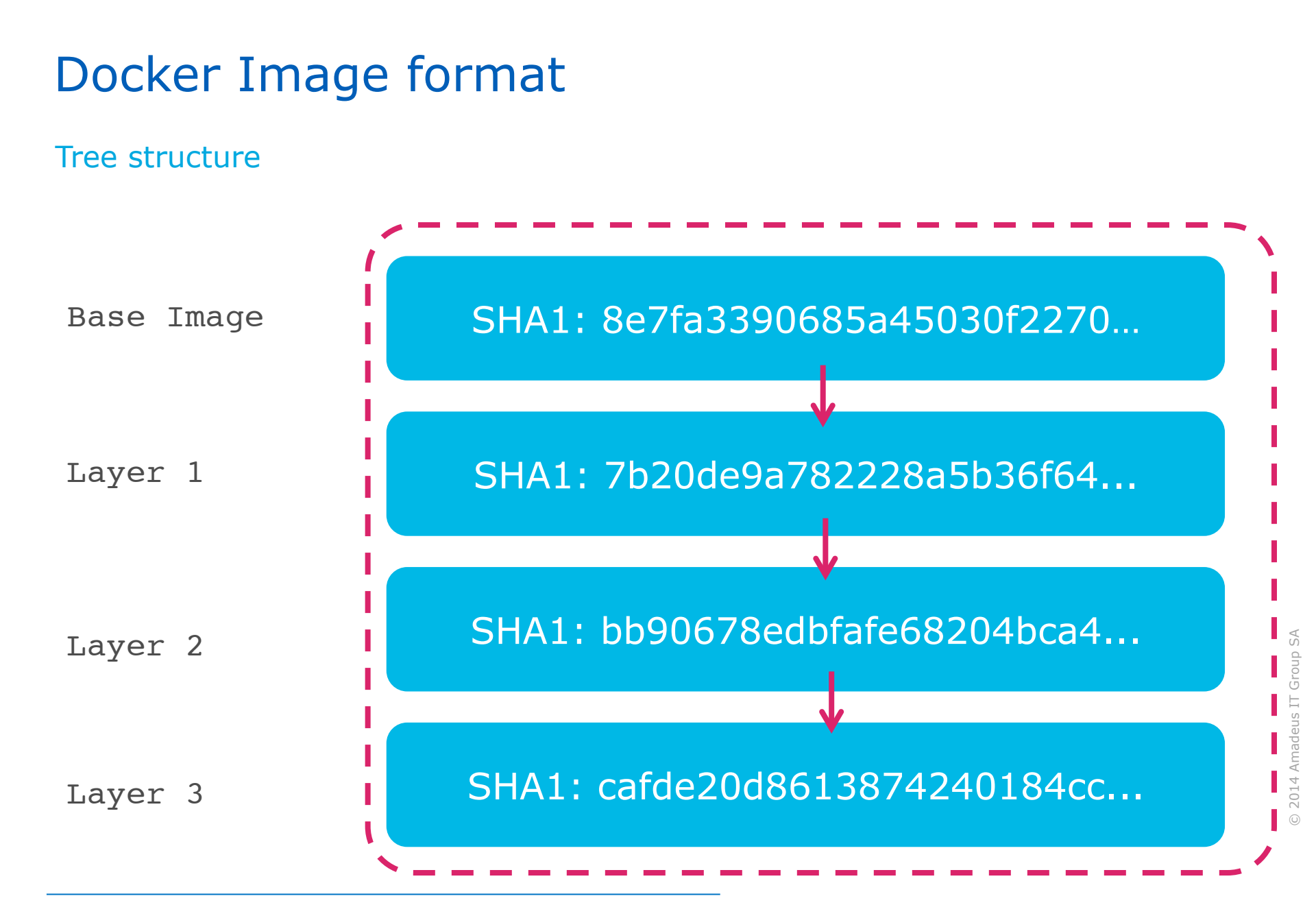

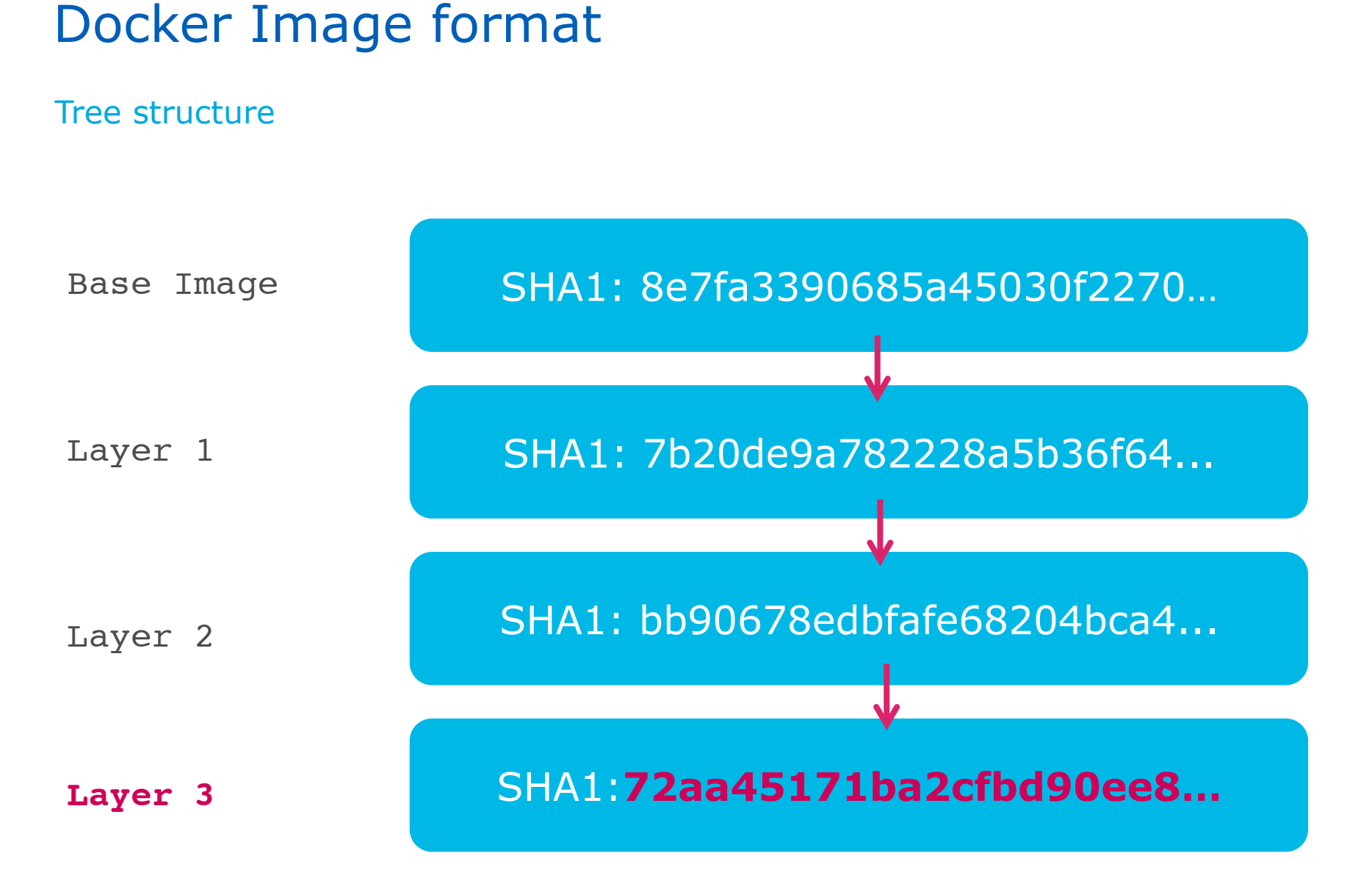

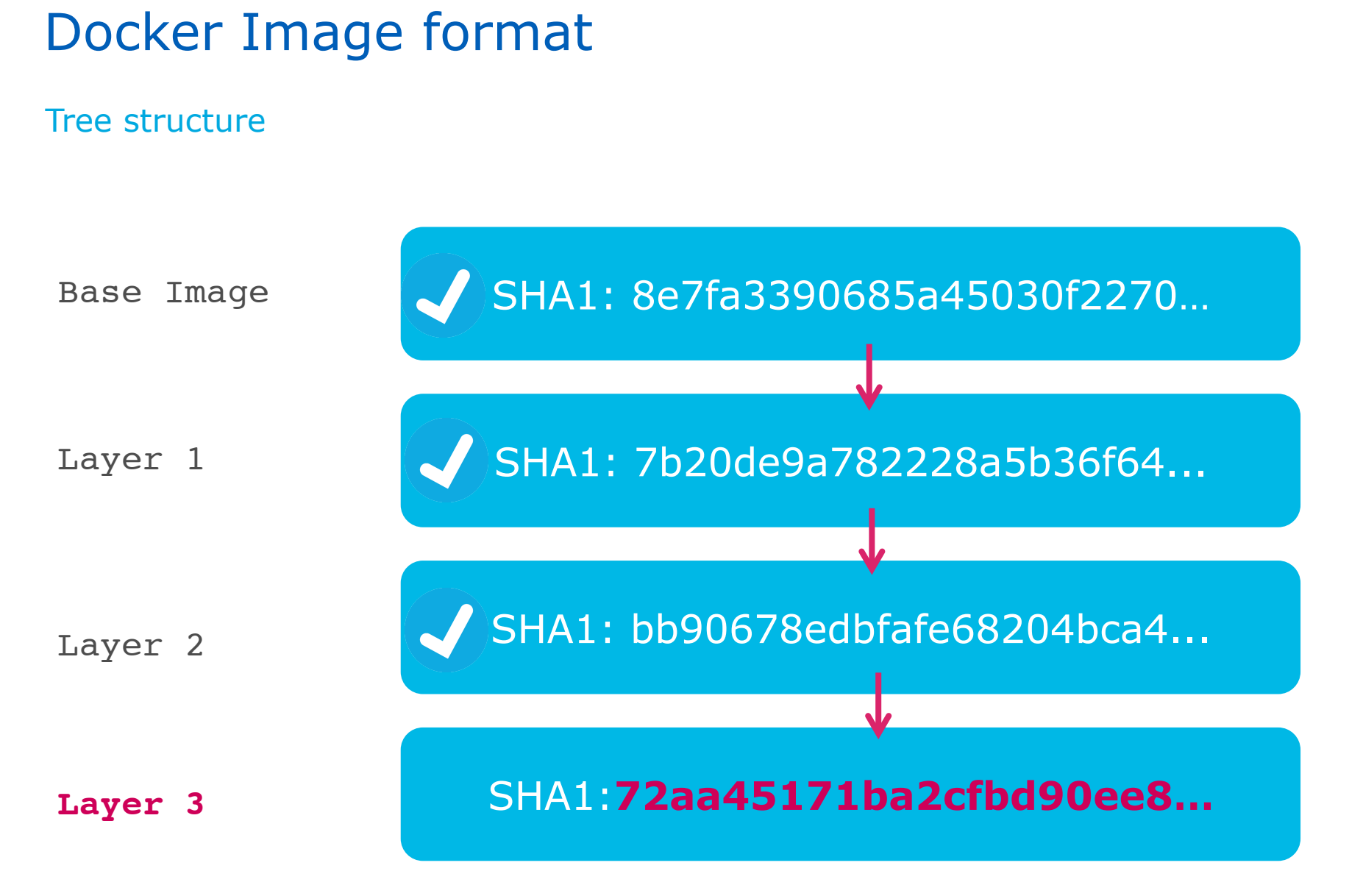

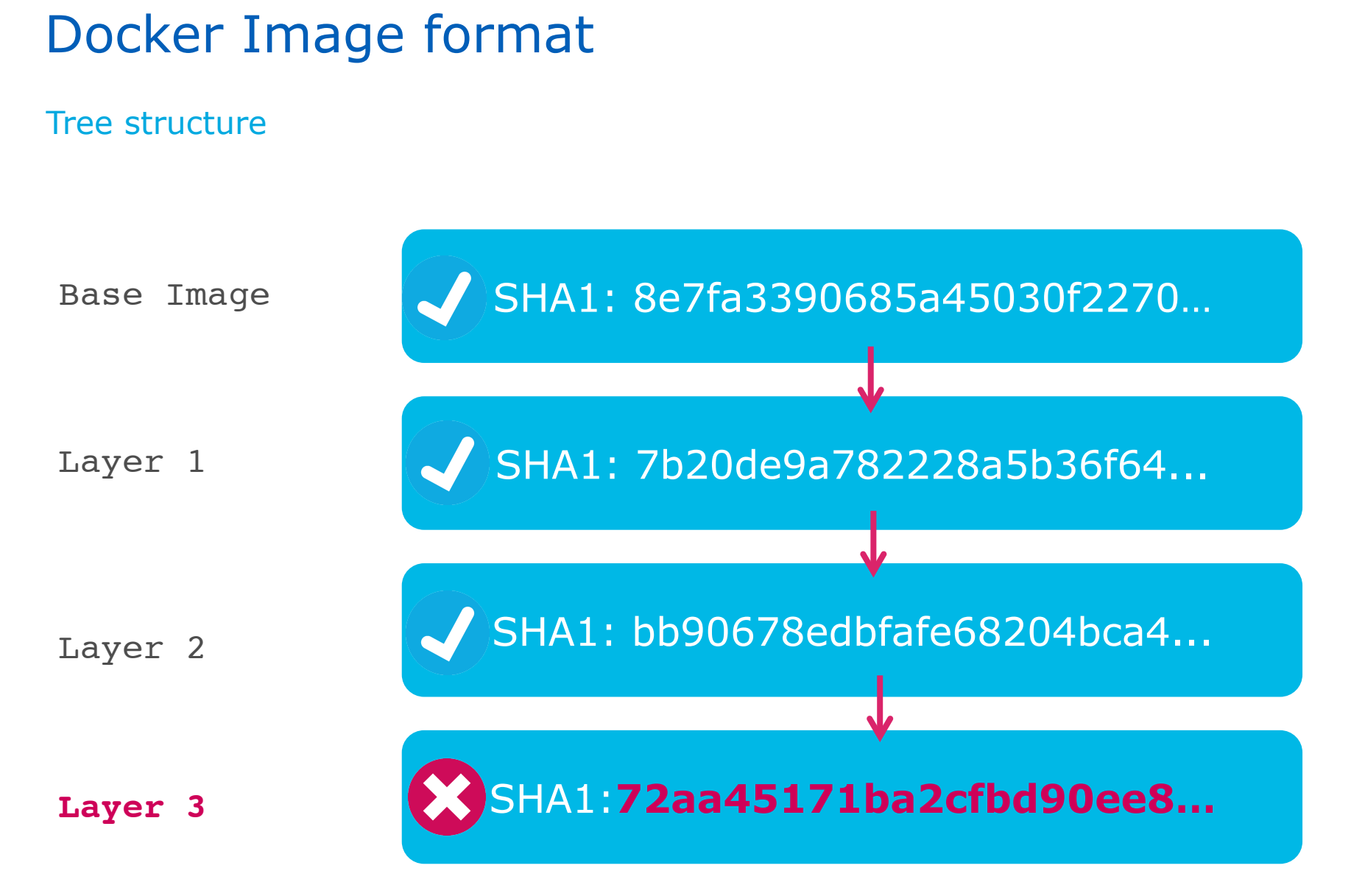

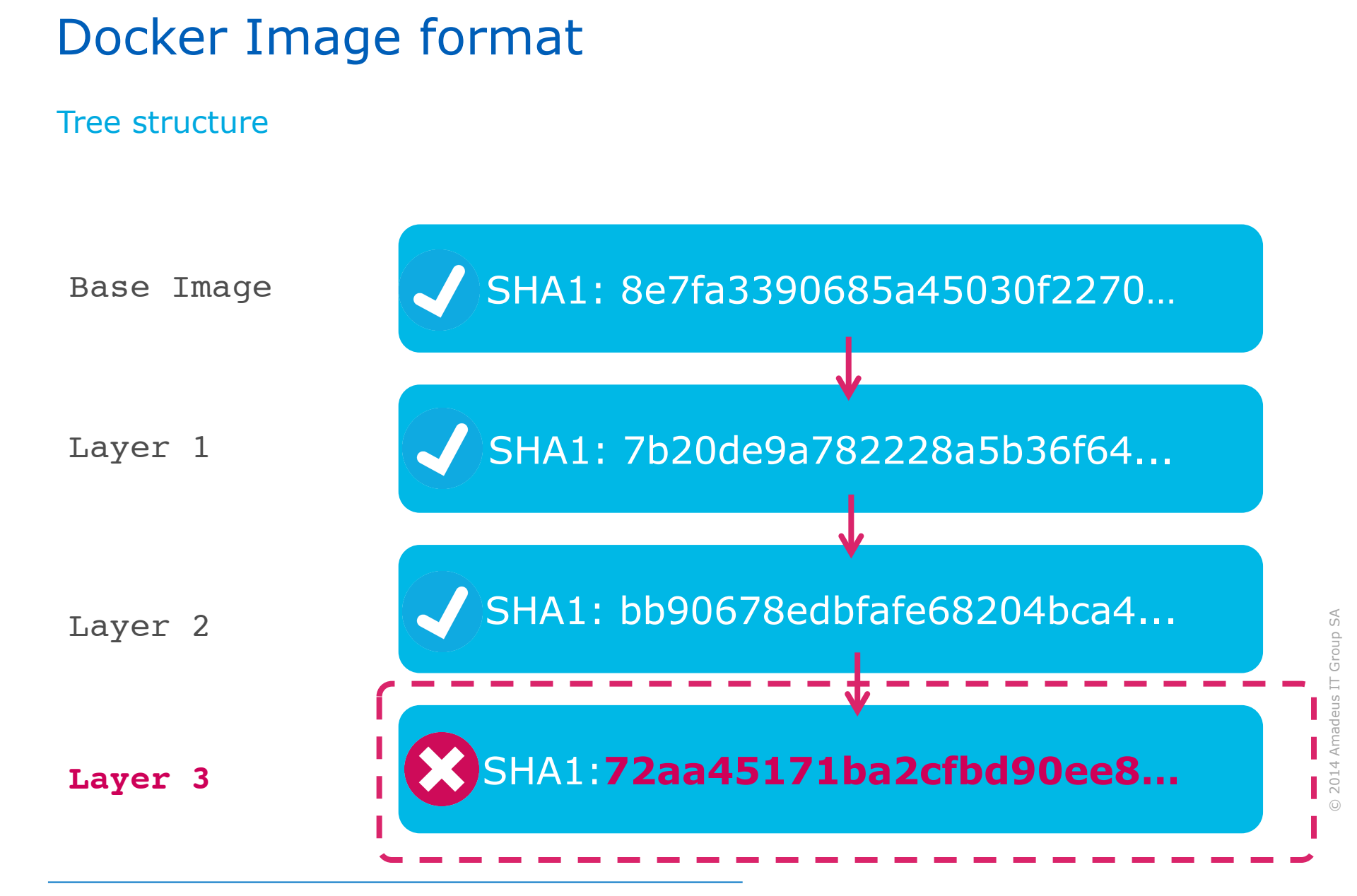

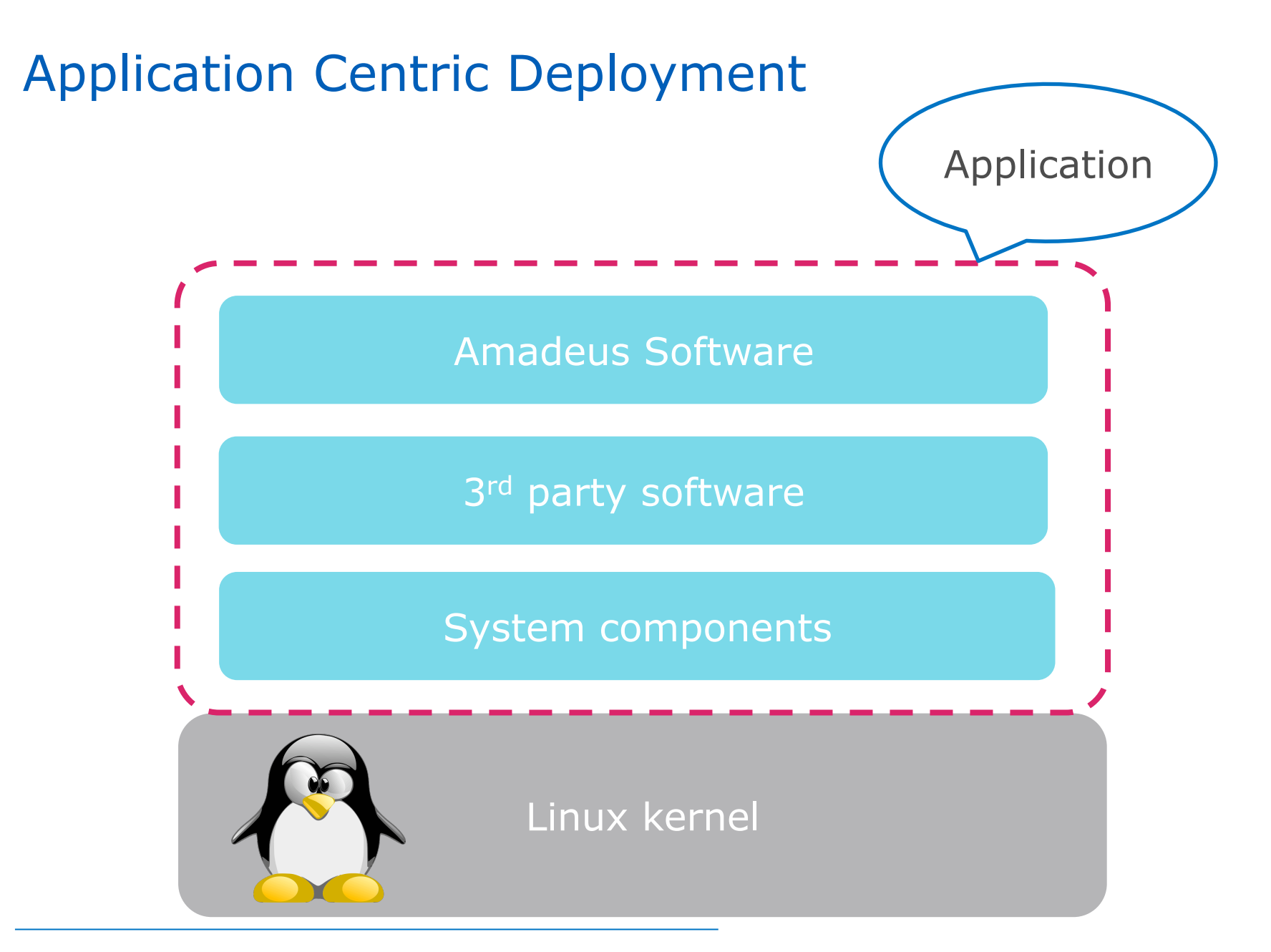

## **Application Centric Deployment**

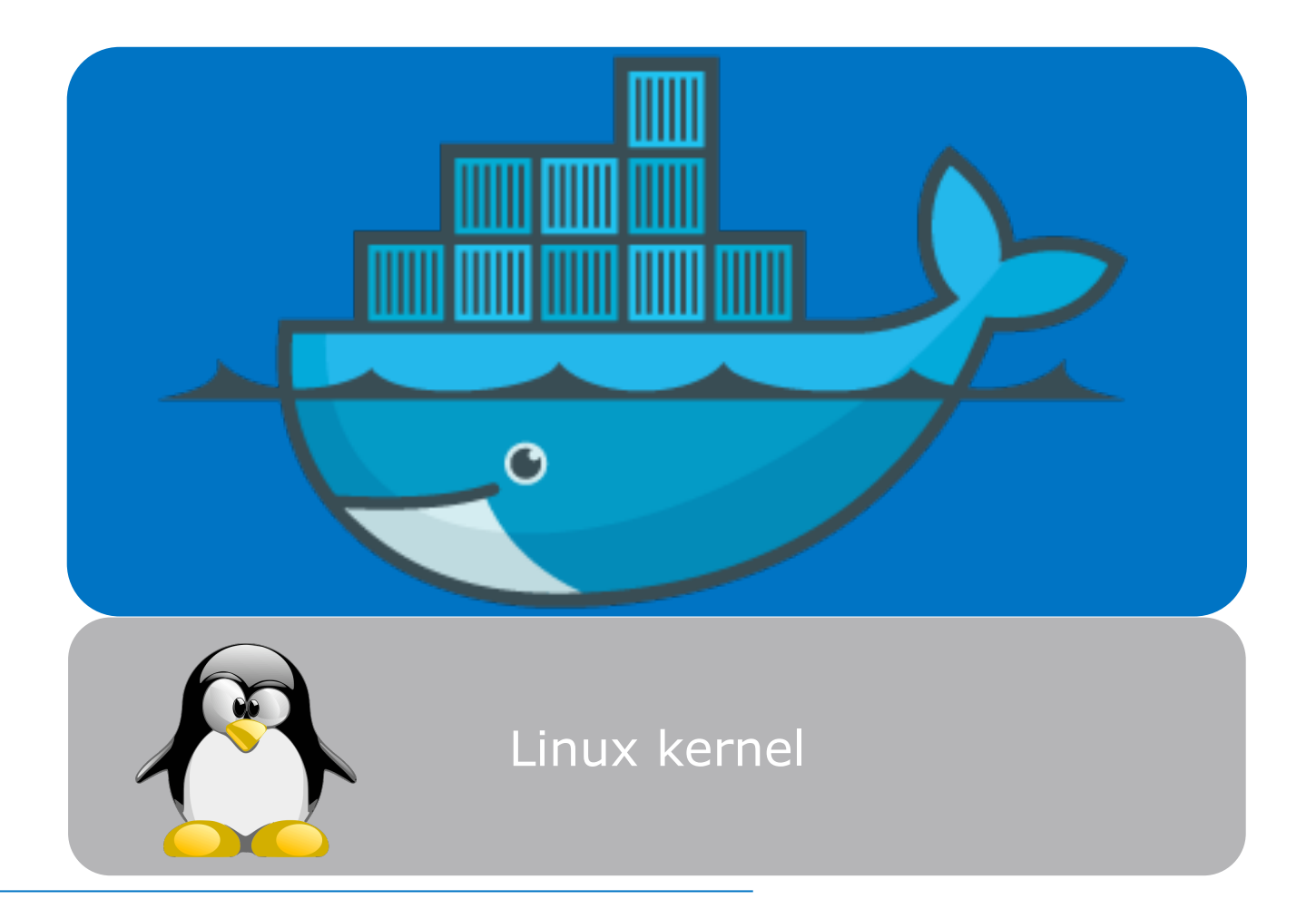

## **Application Centric Deployment**

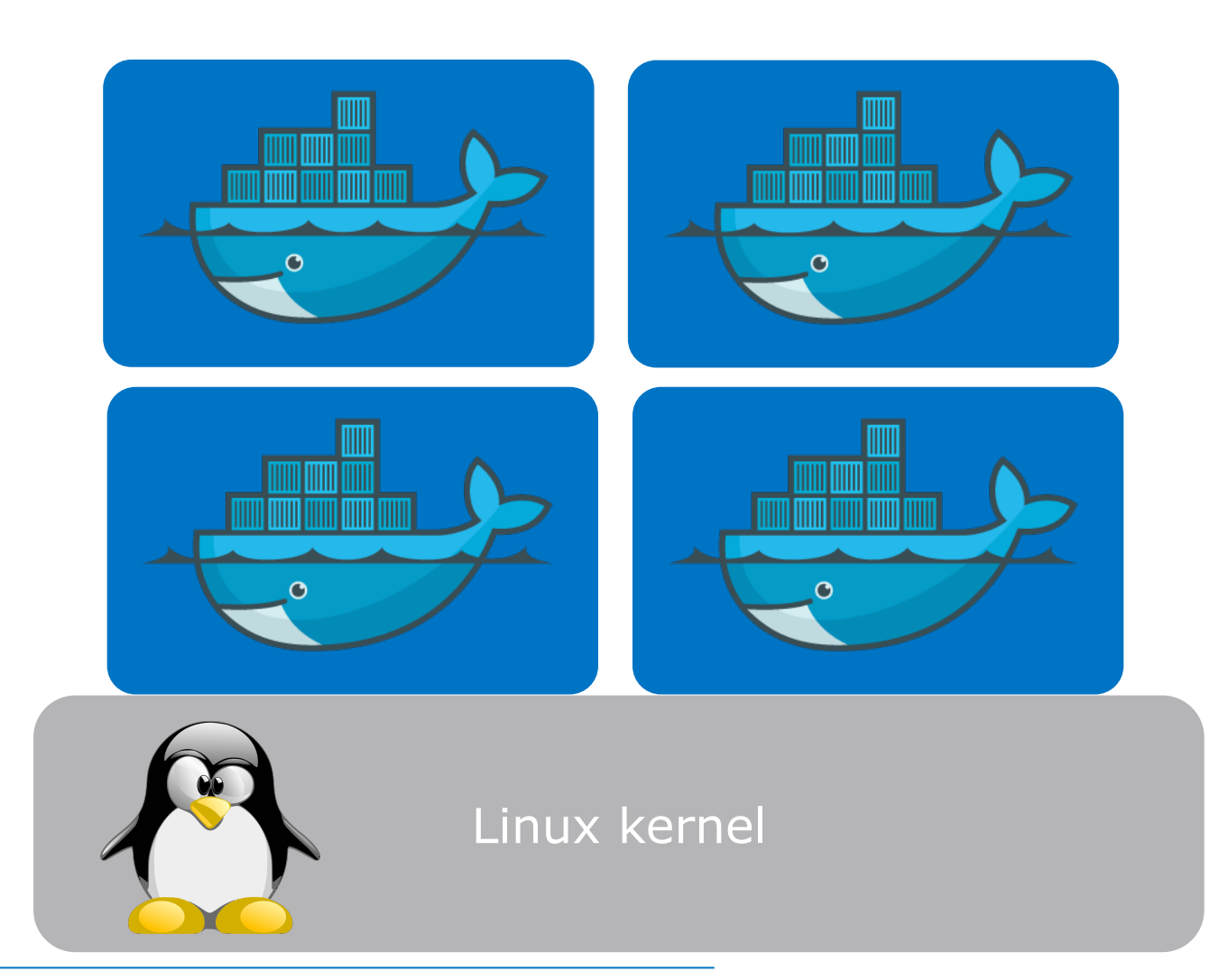

## "Manage a cluster of Linux containers as a single system" Cluster

- Compute resources
- Virtual or physical machines

#### Pods

- Collocated group of containers
- Smallest deployment unit
- Scheduling and scaling unit

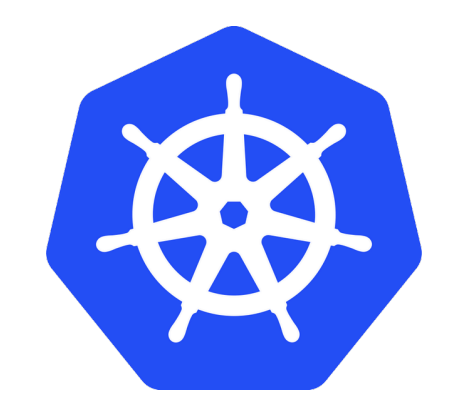

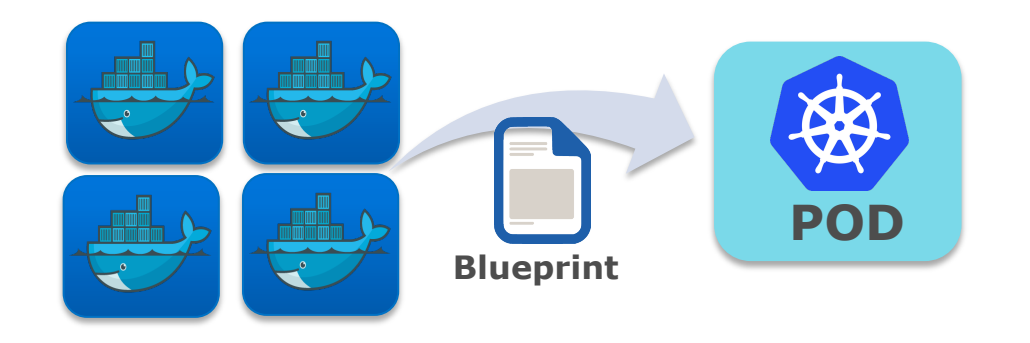

Kubernetes & Pods

#### Pods placement is automatic, resource based and decided by Kubernetes

## Service discovery is used to know what is running where

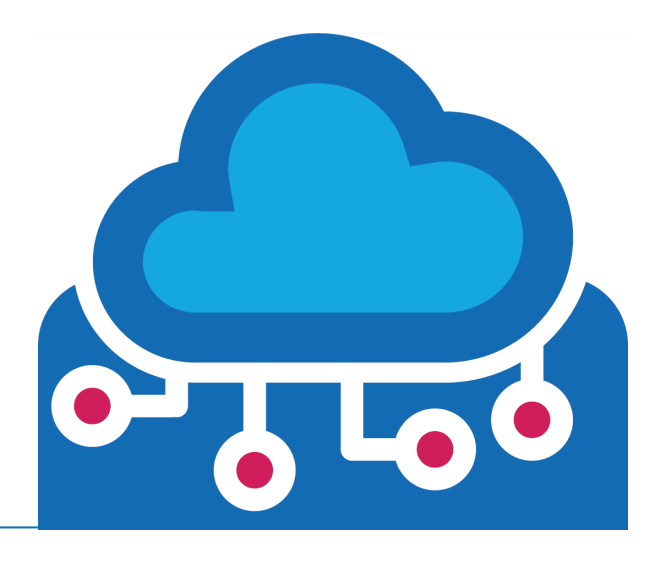

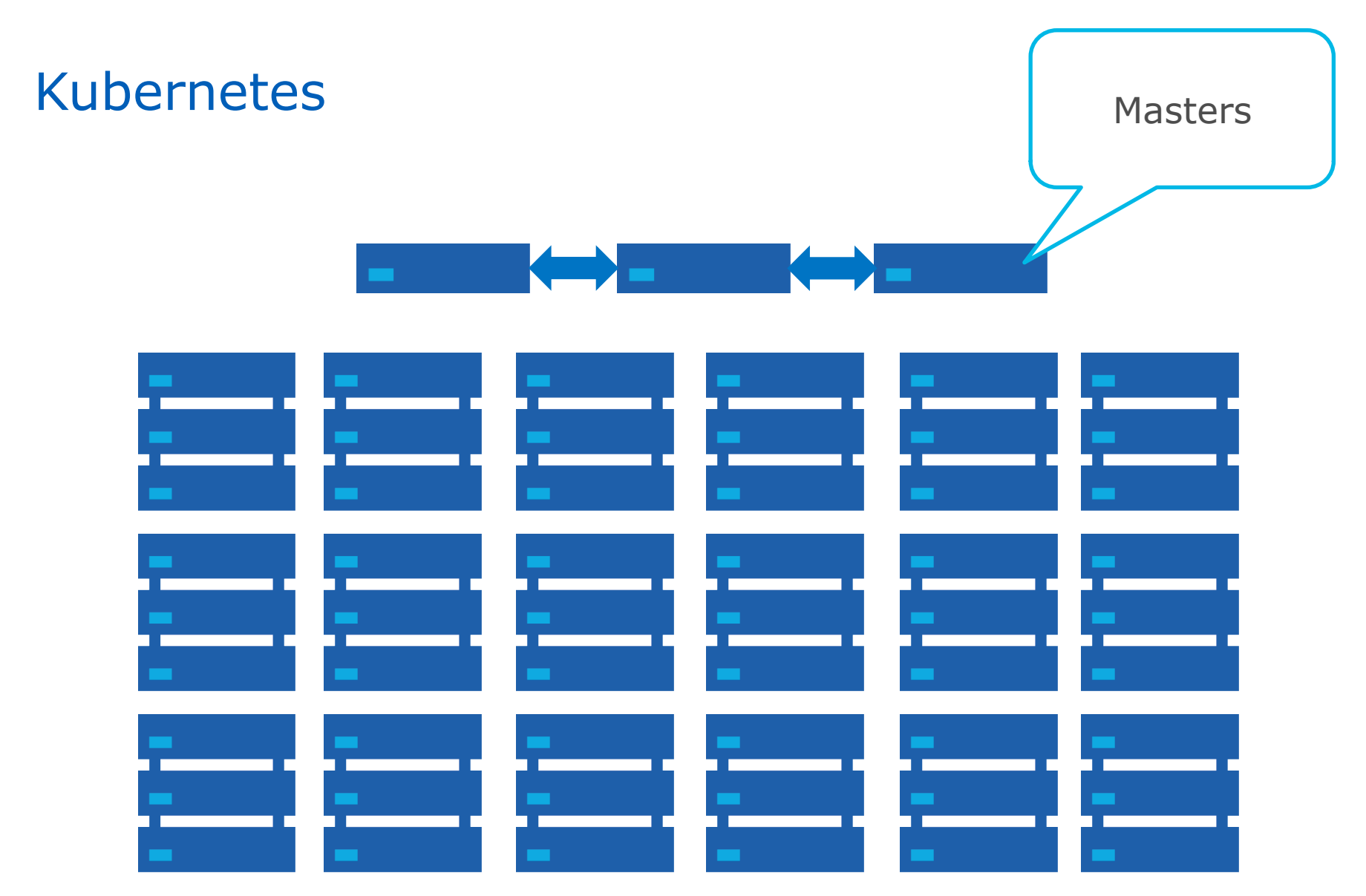

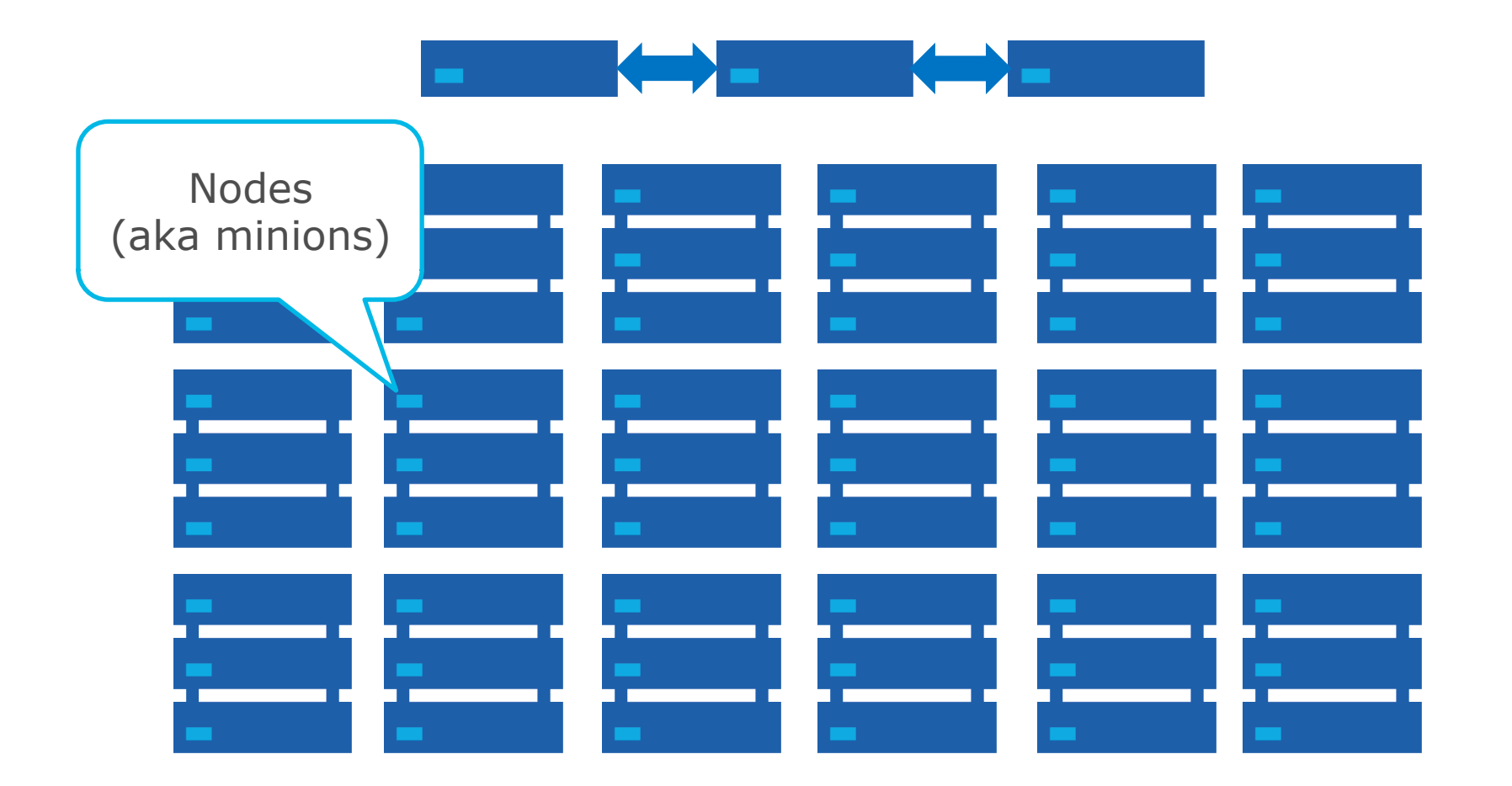

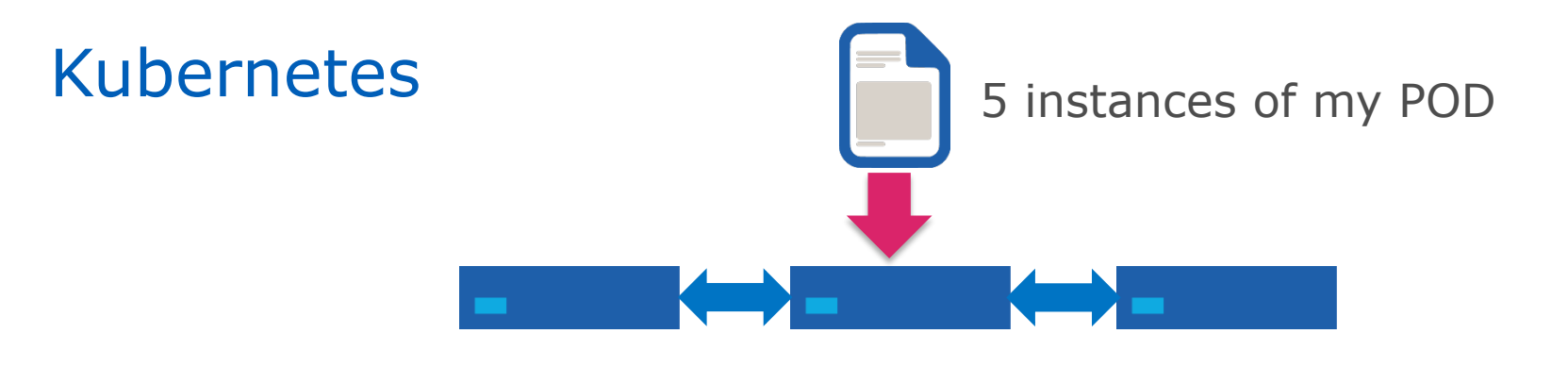

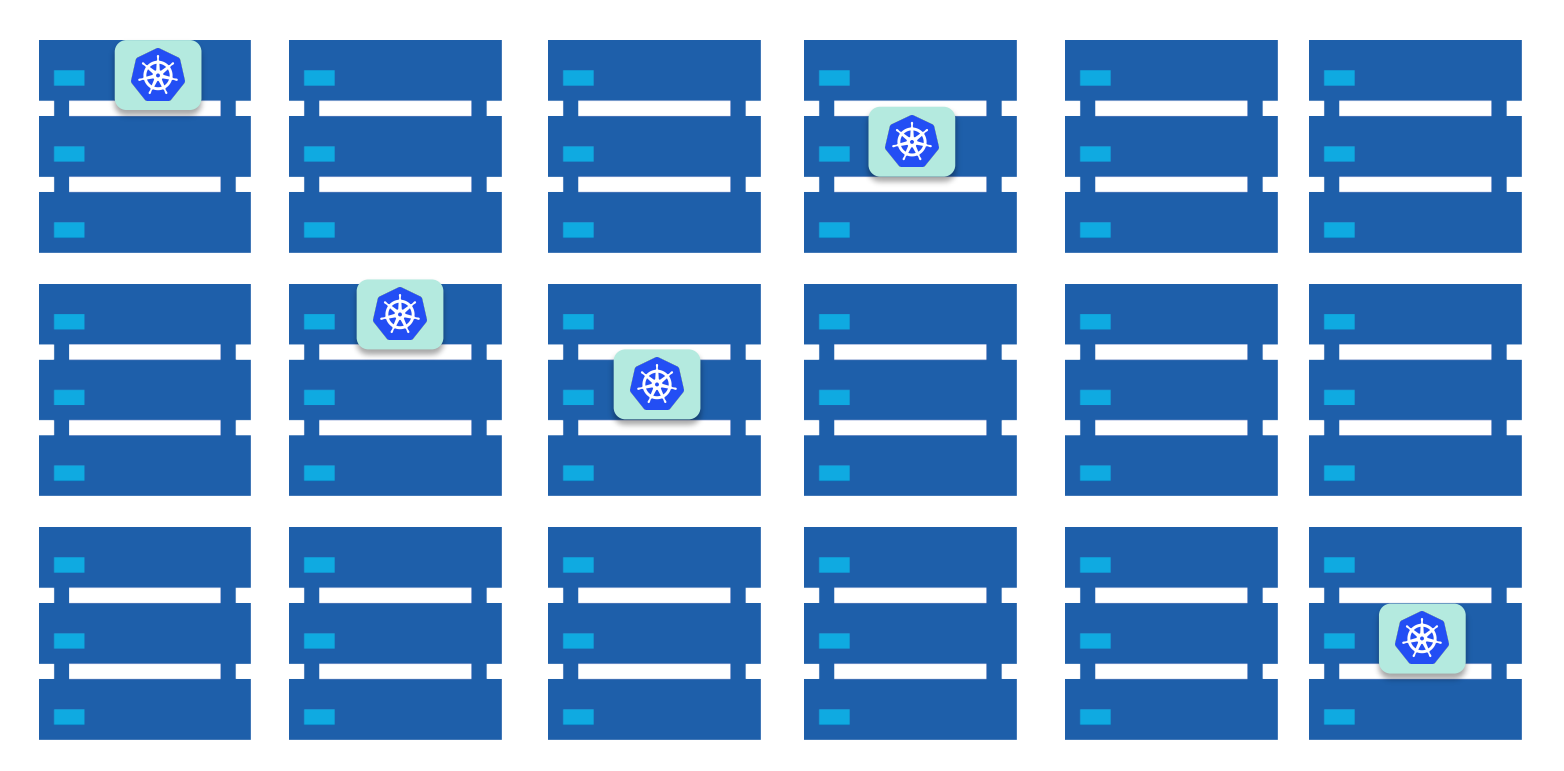

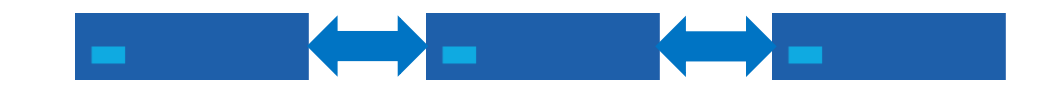

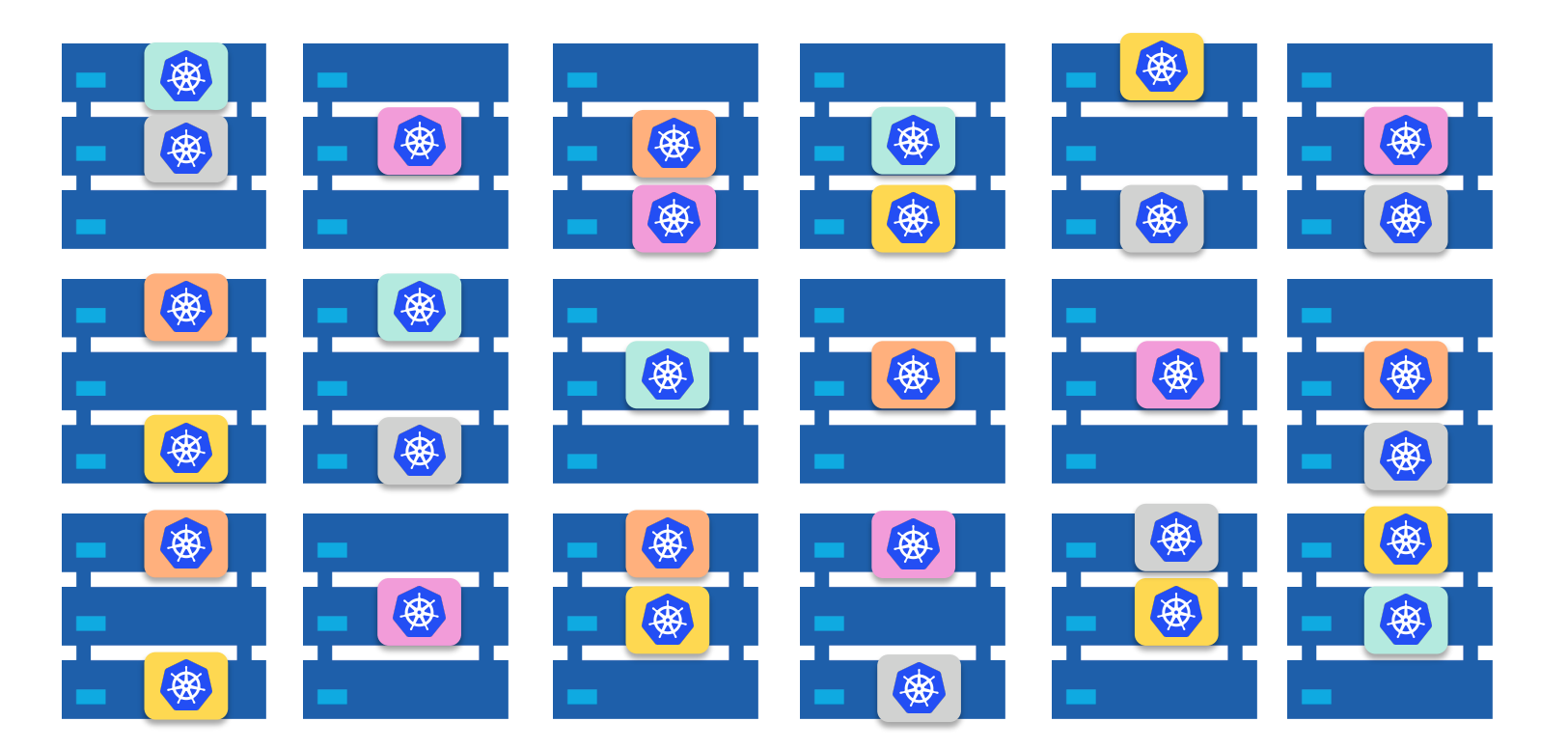

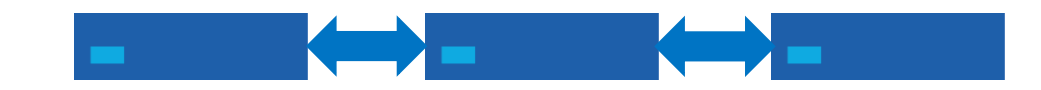

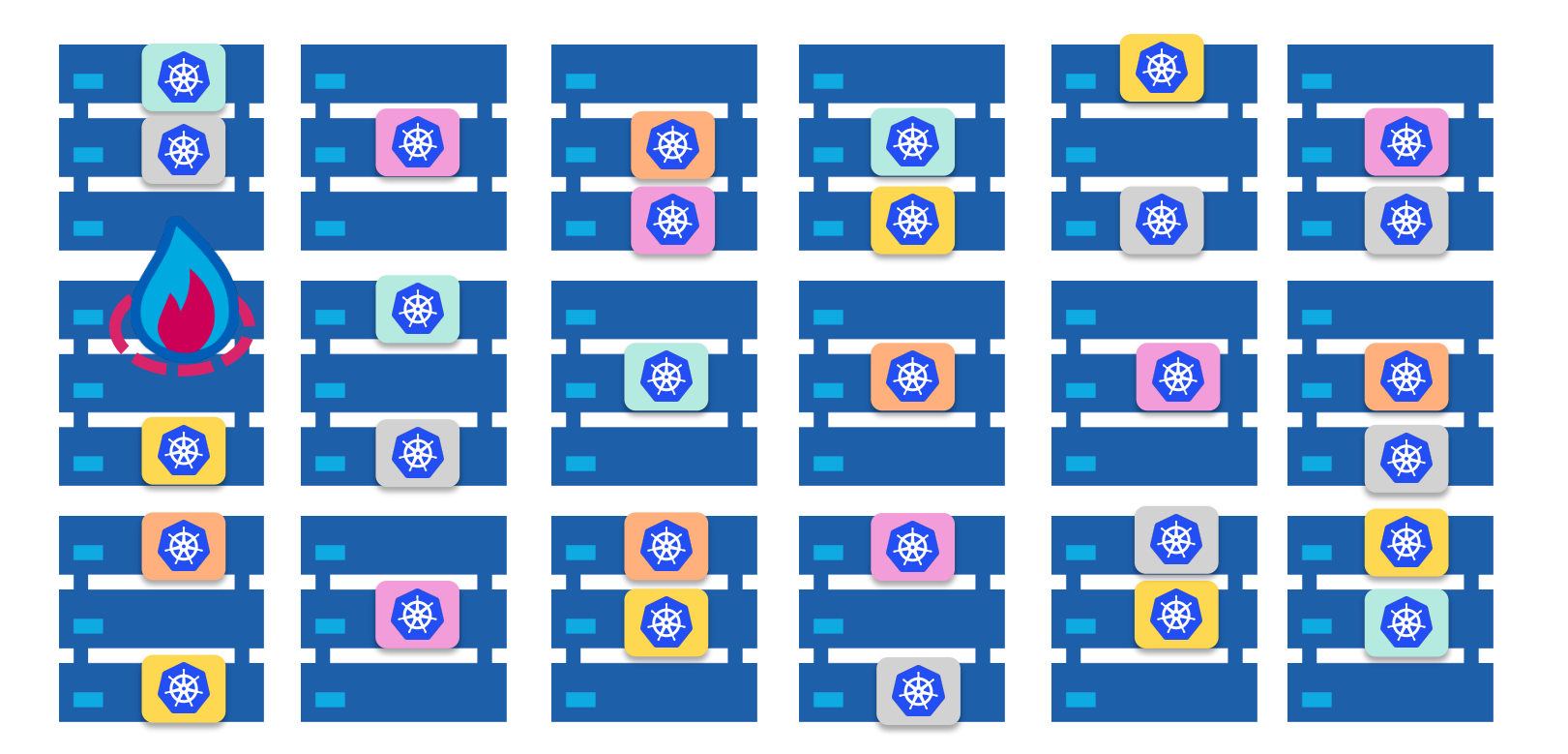

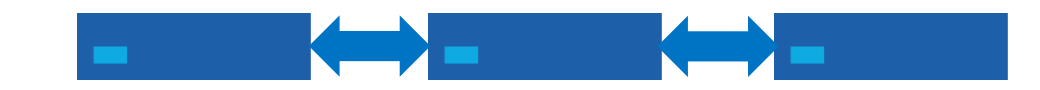

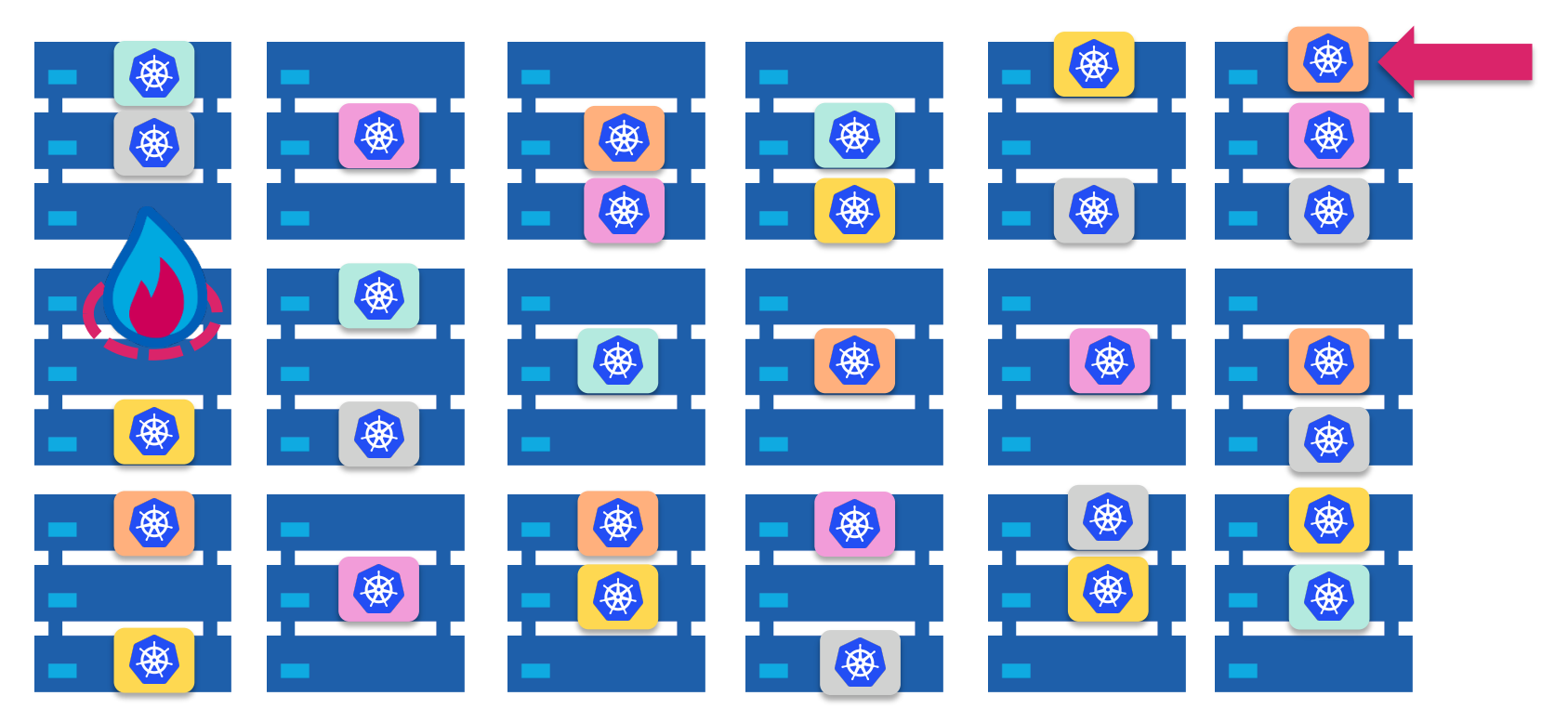

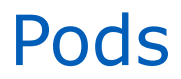

#### **Always same content**

#### **Always listening on same ports**

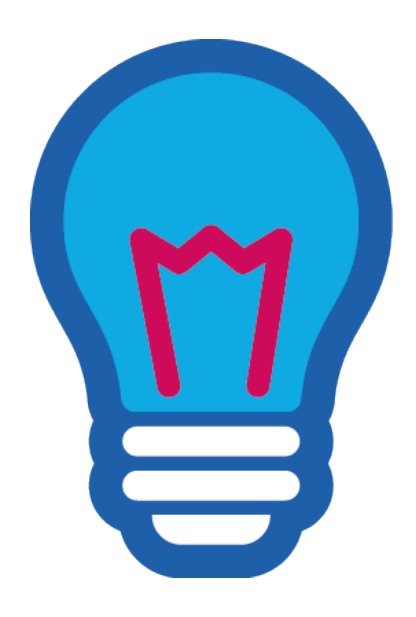

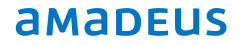

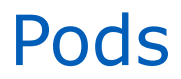

#### **Always same content**

#### **Always listening on same ports**

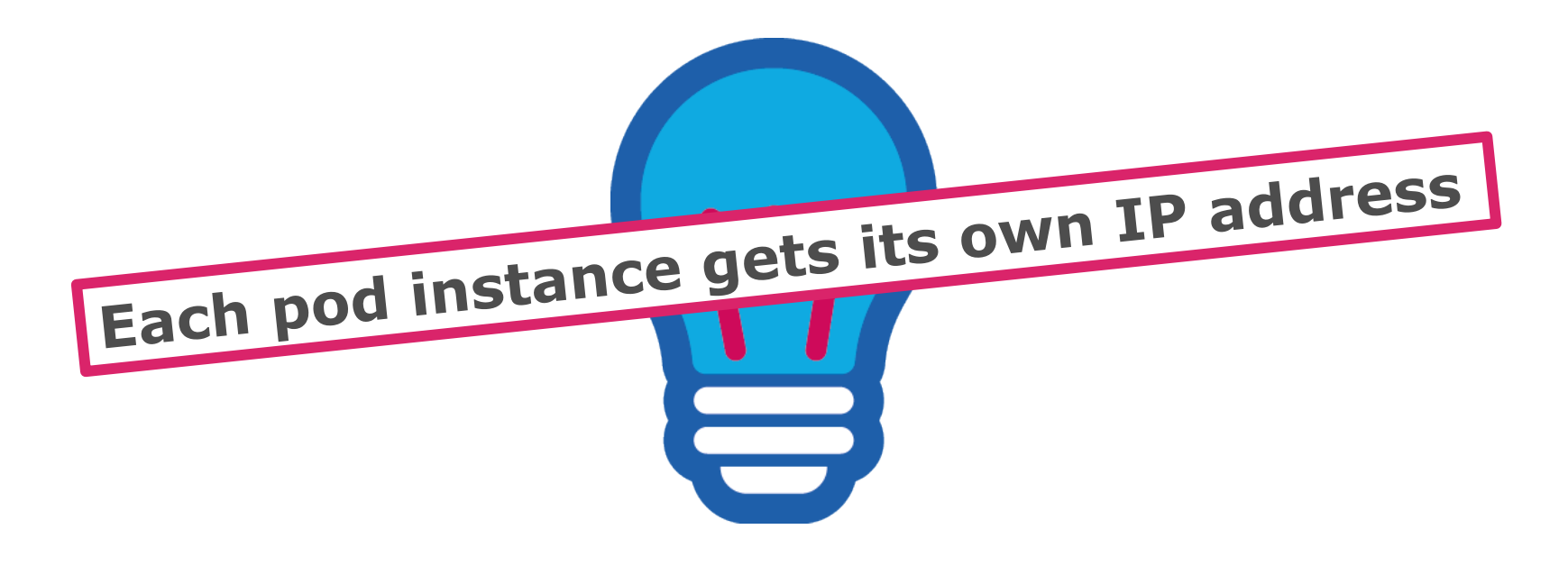

© 2014 Amadeus IT Group SA

**SDN** 

Pod addressing

## Each pod is given an IP address in the overlay network Software defined Overlay Network: 10.0.0/8 network Network: 192.168.0.0/24

## Pod addressing

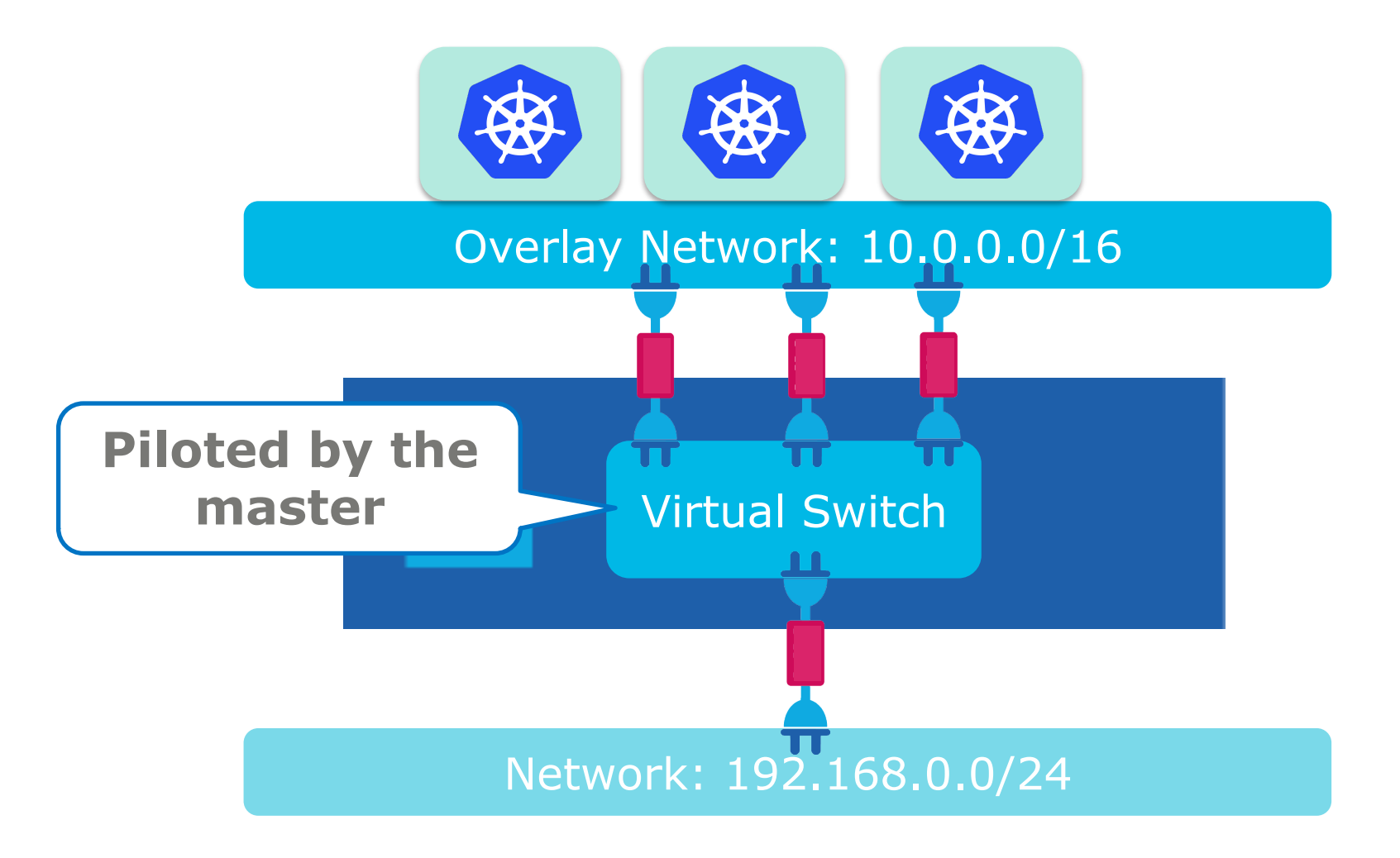

## Service addressing

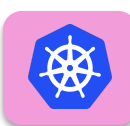

Service "S1" IP/port: 10.0.0.5:1234

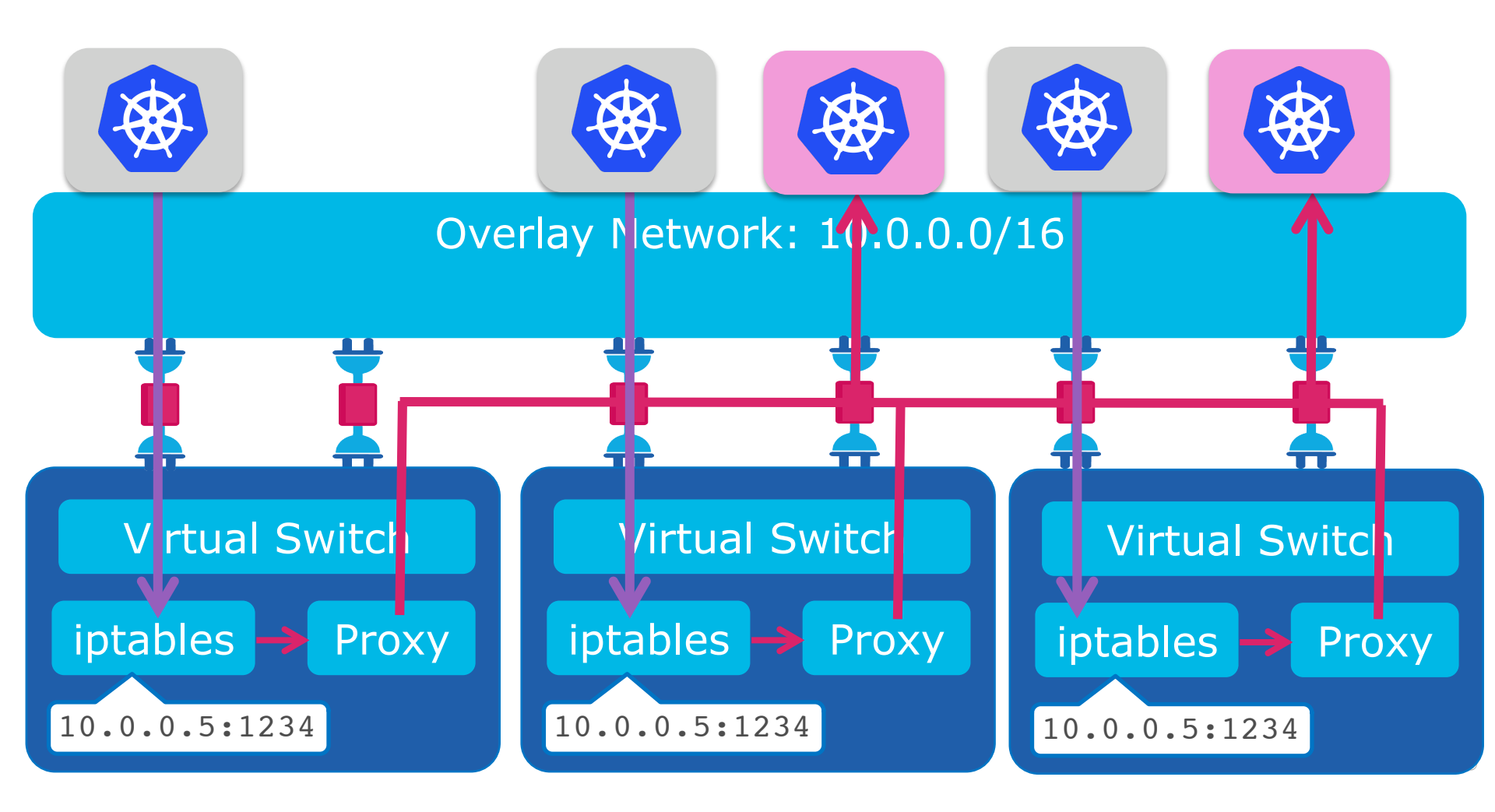

## Service addressing

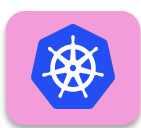

Service "S1" IP/port: 10.0.0.5:1234

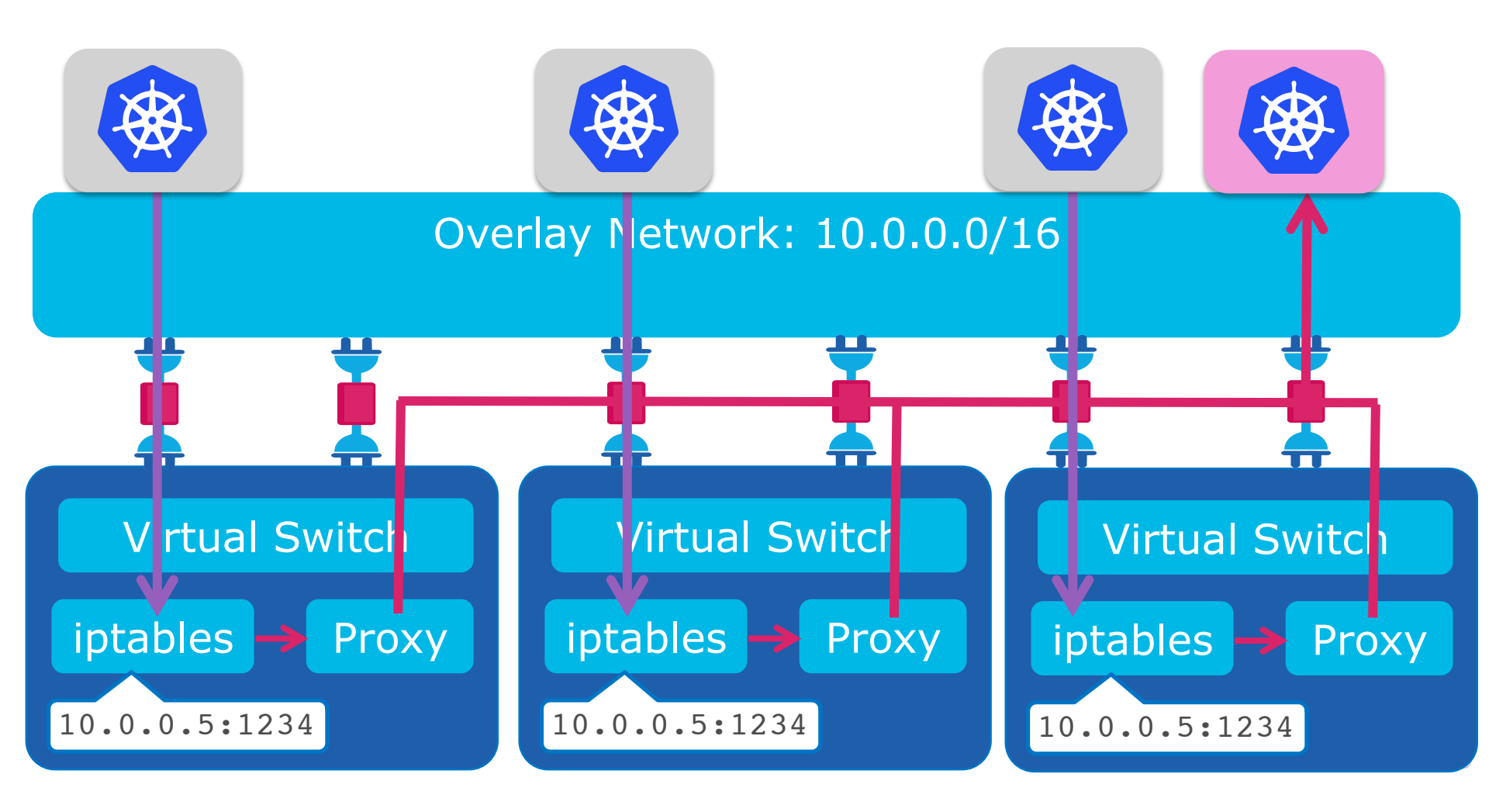

## Service addressing

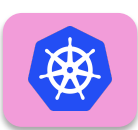

#### Service "S1" IP/port: 10.0.0.5:1234

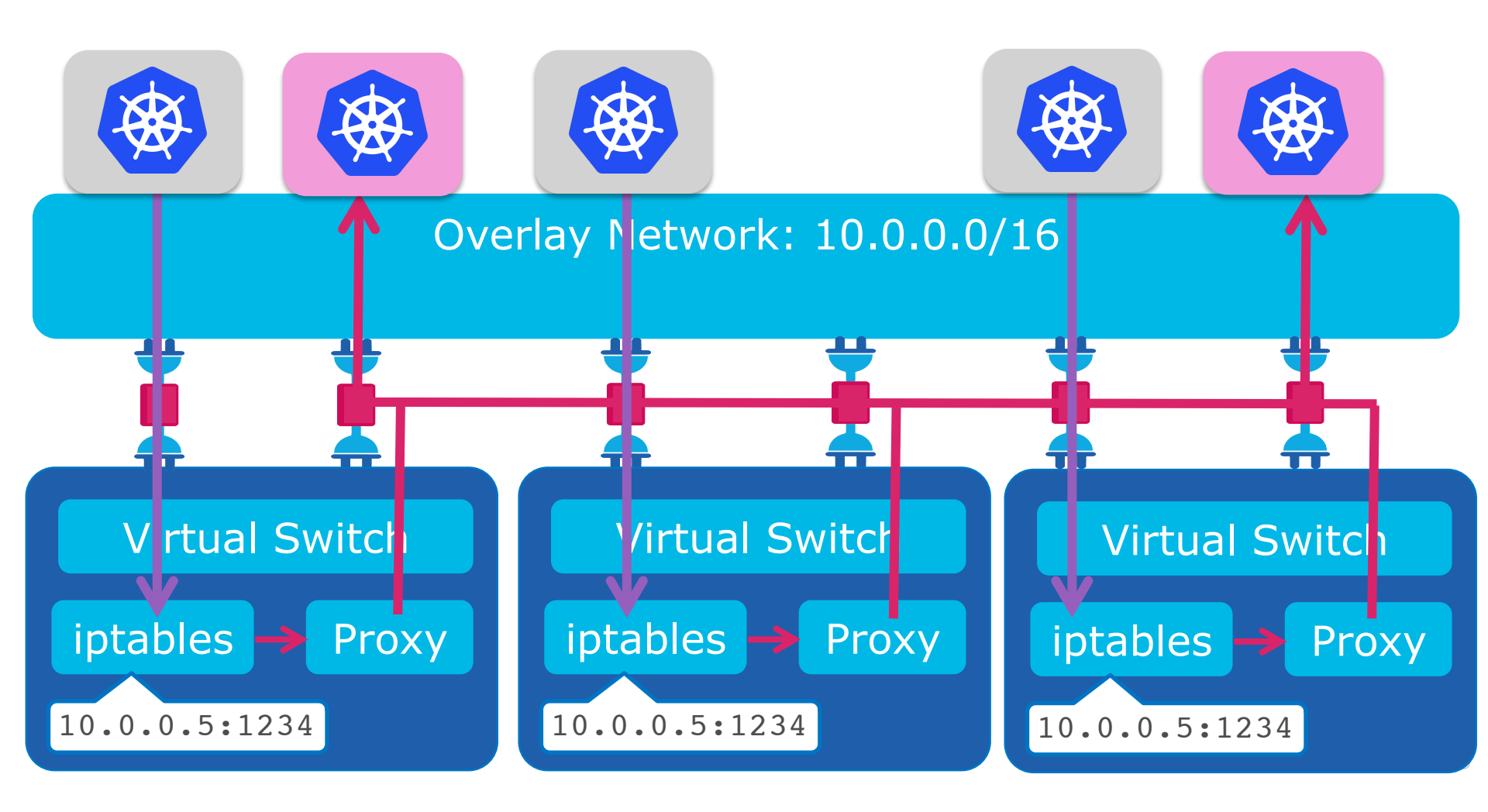

### **Operational Model**

\_Homogenization: everything looks the same

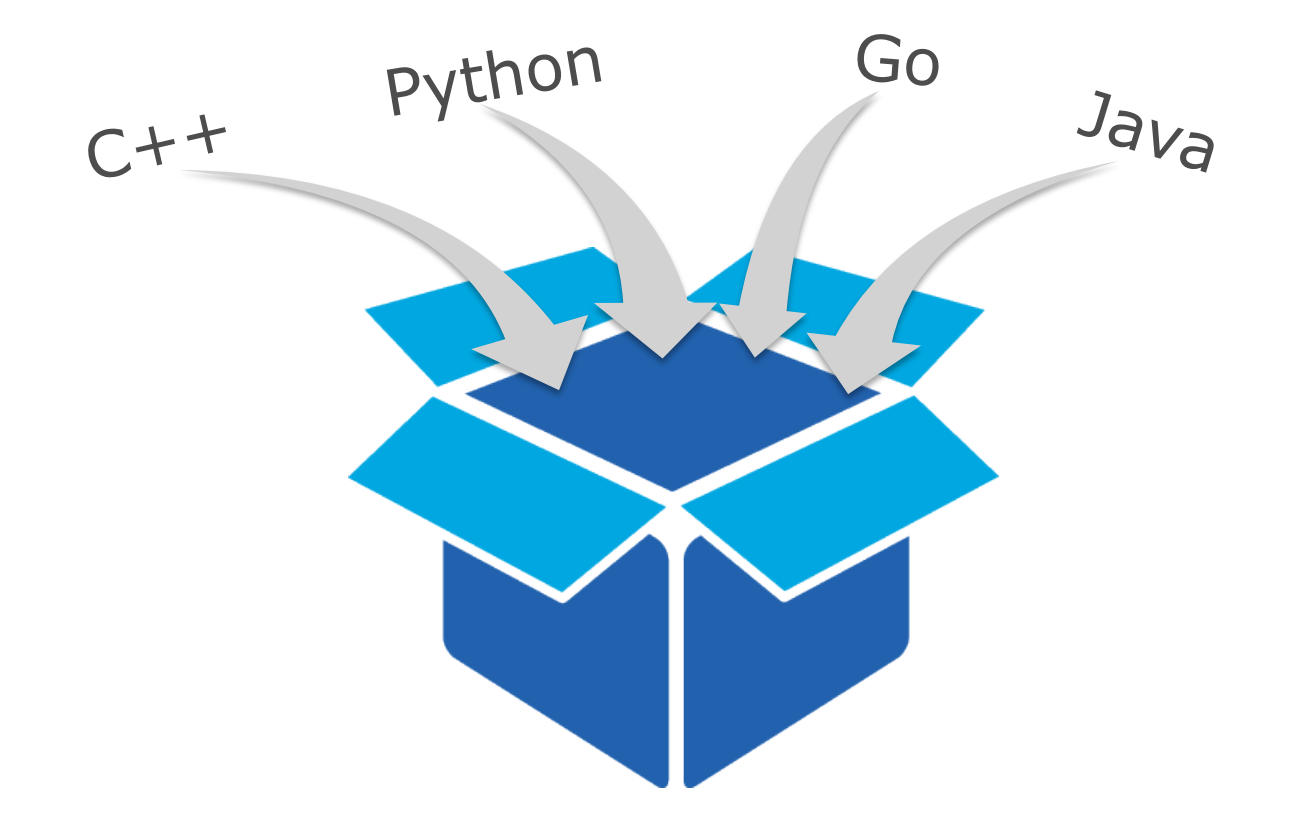

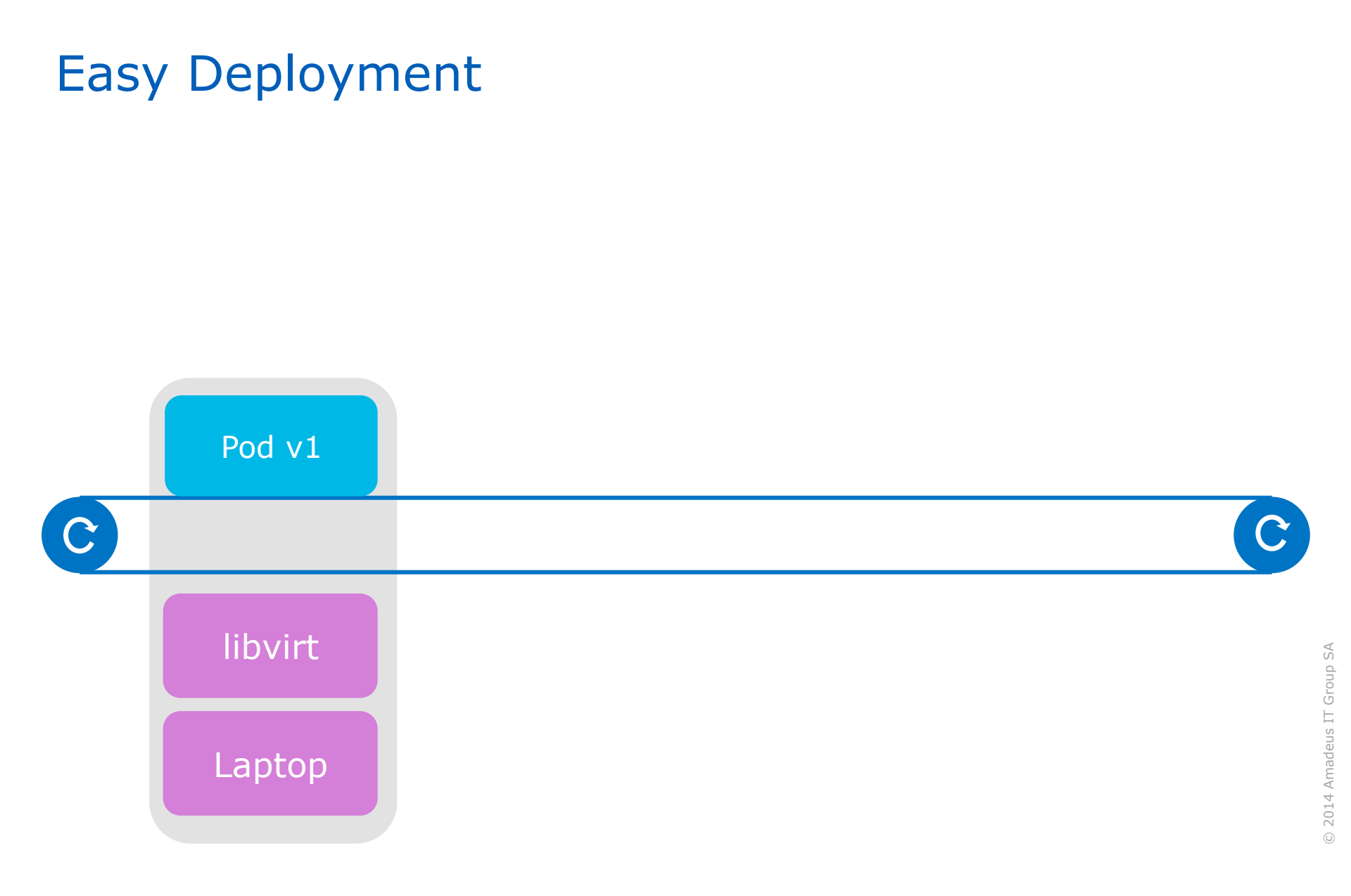

#### **a**Madeus

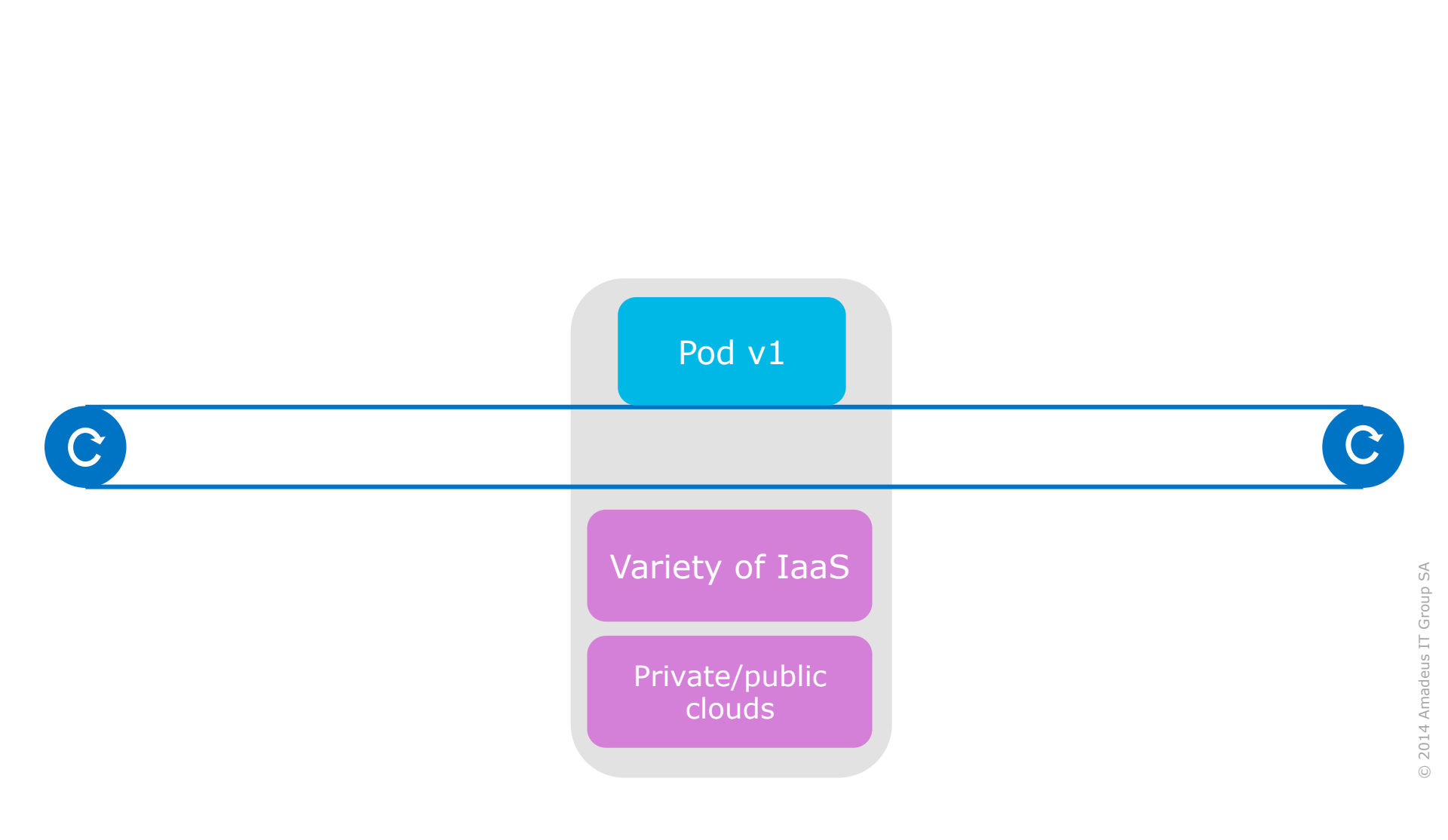

#### **a**Madeus

Easy Deployment

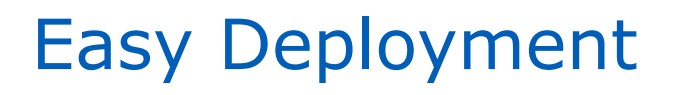

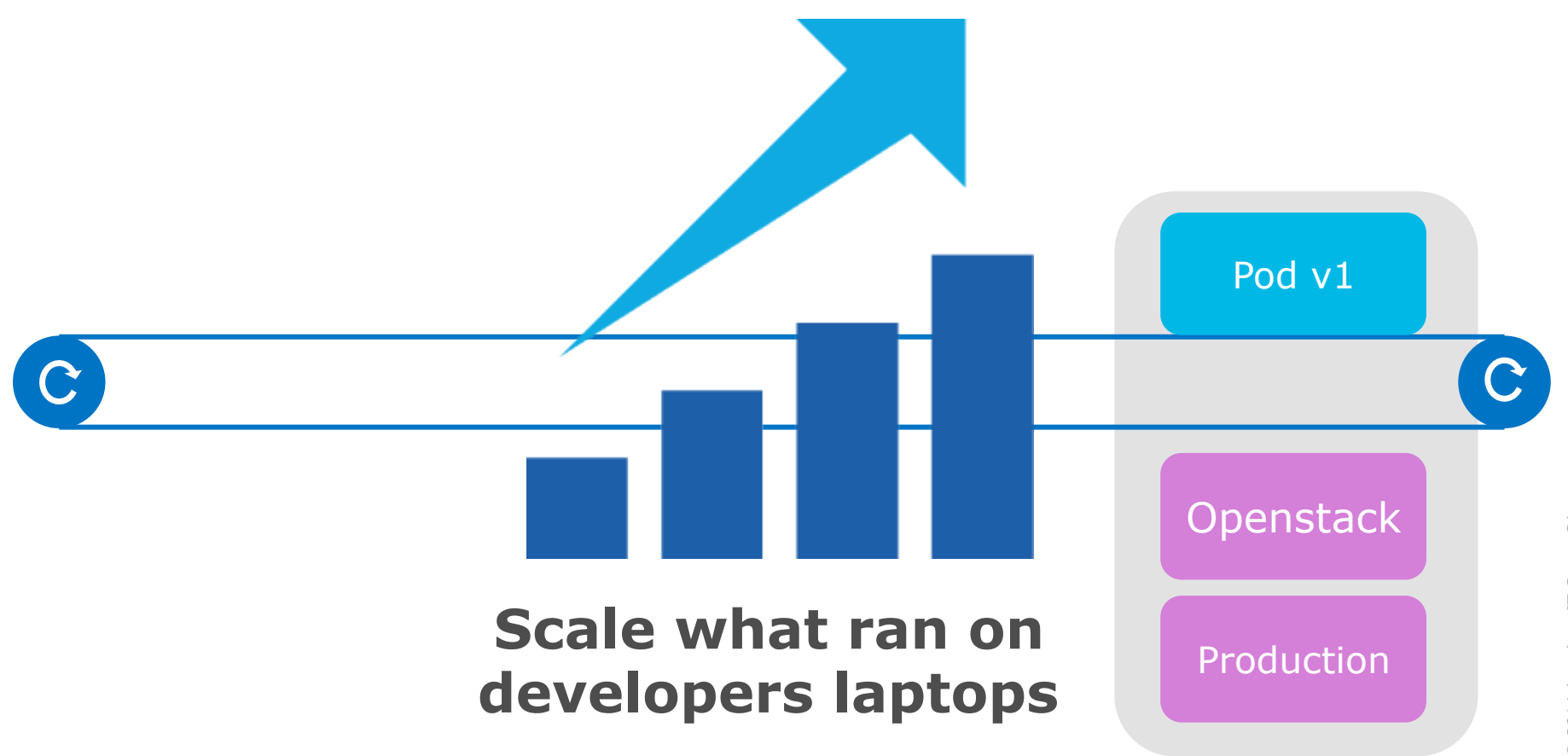

## Easy Deployment

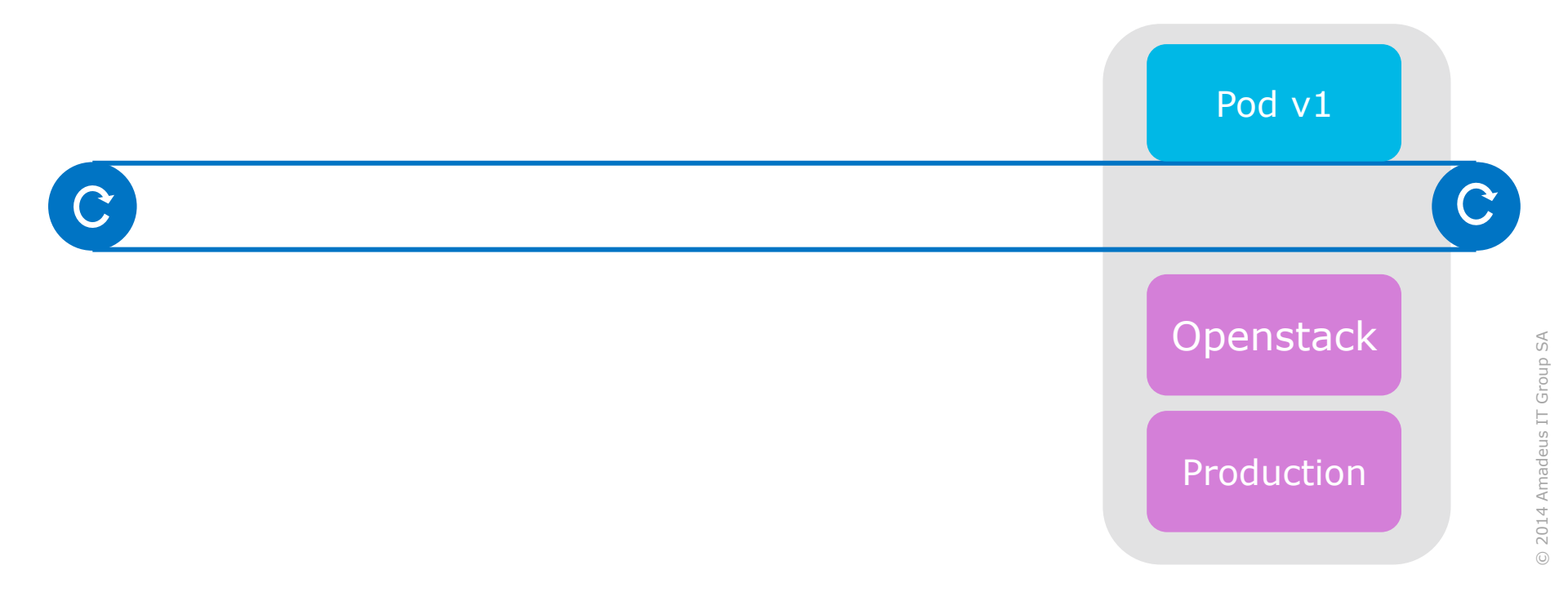

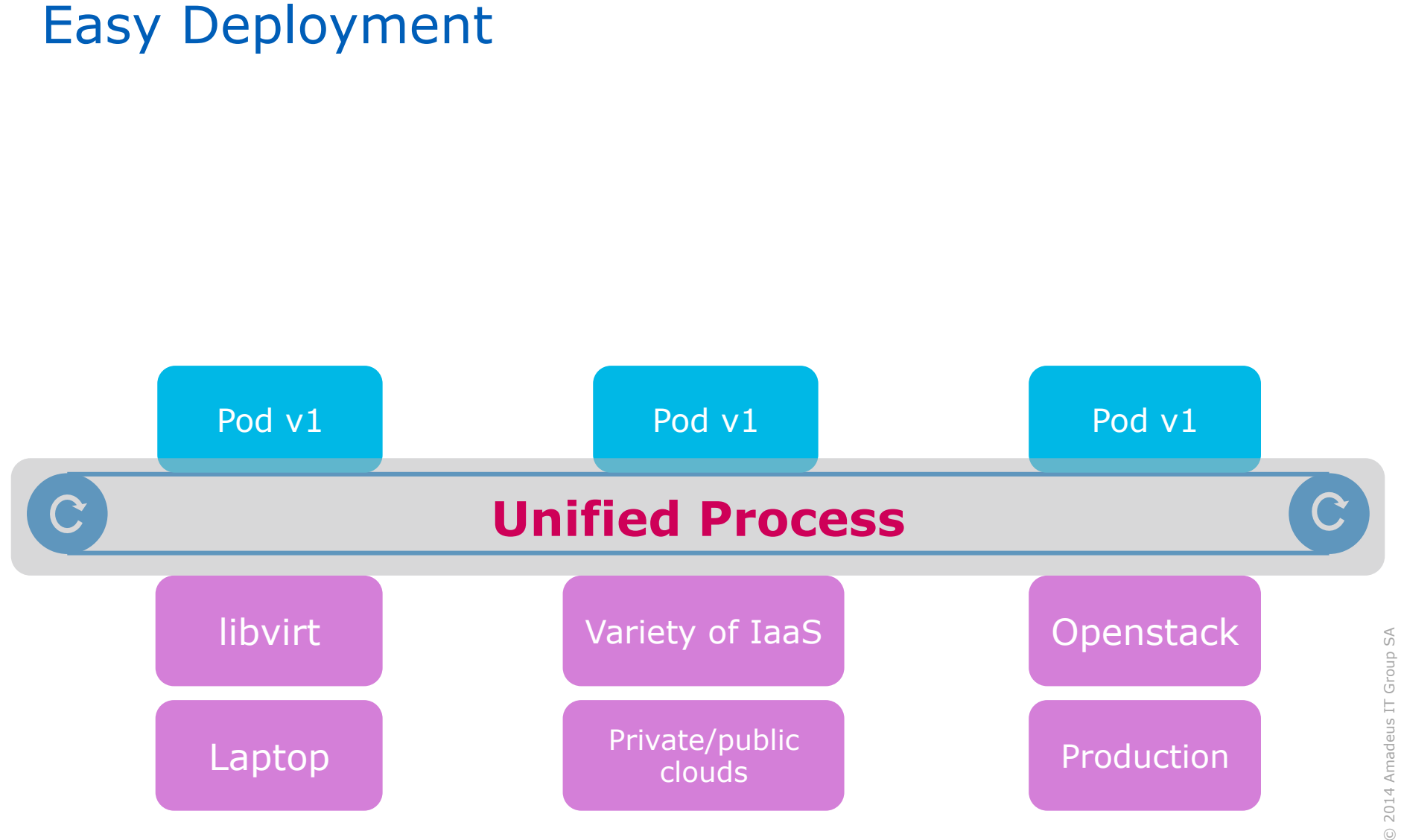

© 2014 Amadeus IT Group SA

## Key Takeaways

Building a cloud-ready system with **OPEN**SHIFT

- Macro-management
- Self-healing / resiliency
- Dynamic system
- Multi-cloud/data-center capability

#### \_Uniform operations

- Simplification
- Reduced operational burden
- Enable transition to DevOps model

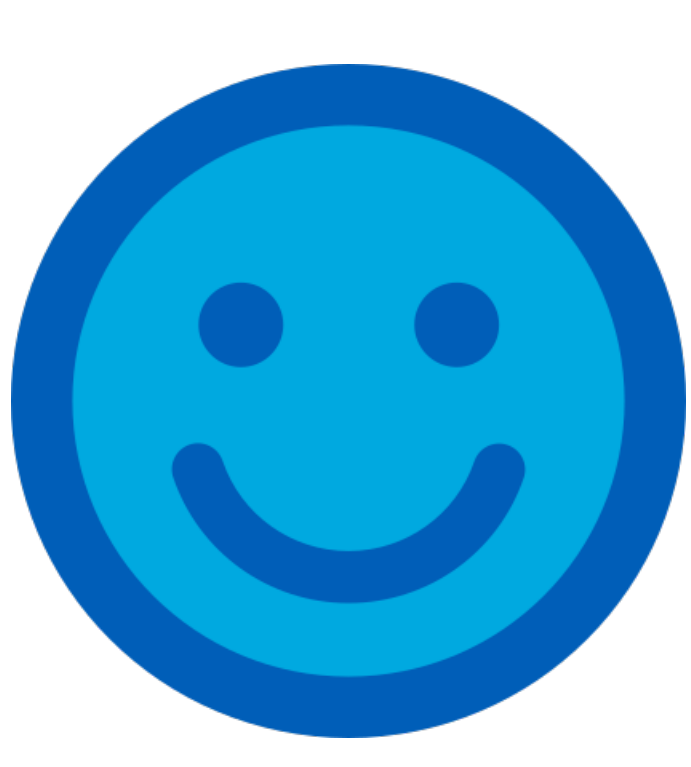

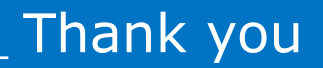

*You can follow us on:* AmadeusITGroup

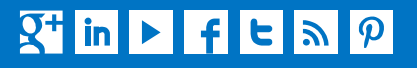

amadeus.com/blog amadeus.com